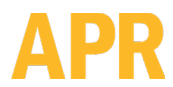

## 3651 WALNUT AVENUE, CHINO CA 91710 • PHONE (909) 664-9980 • APR-Rework.com

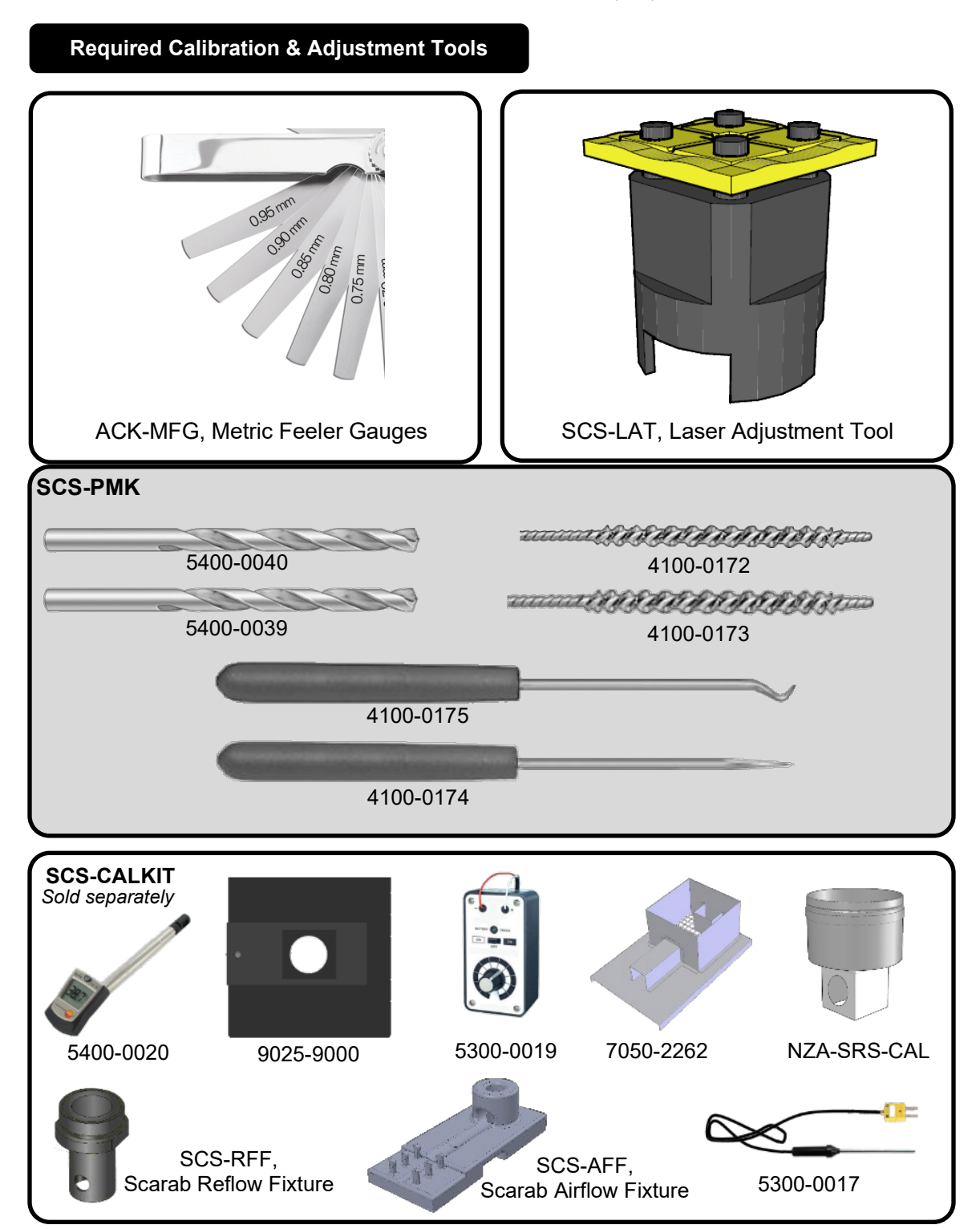

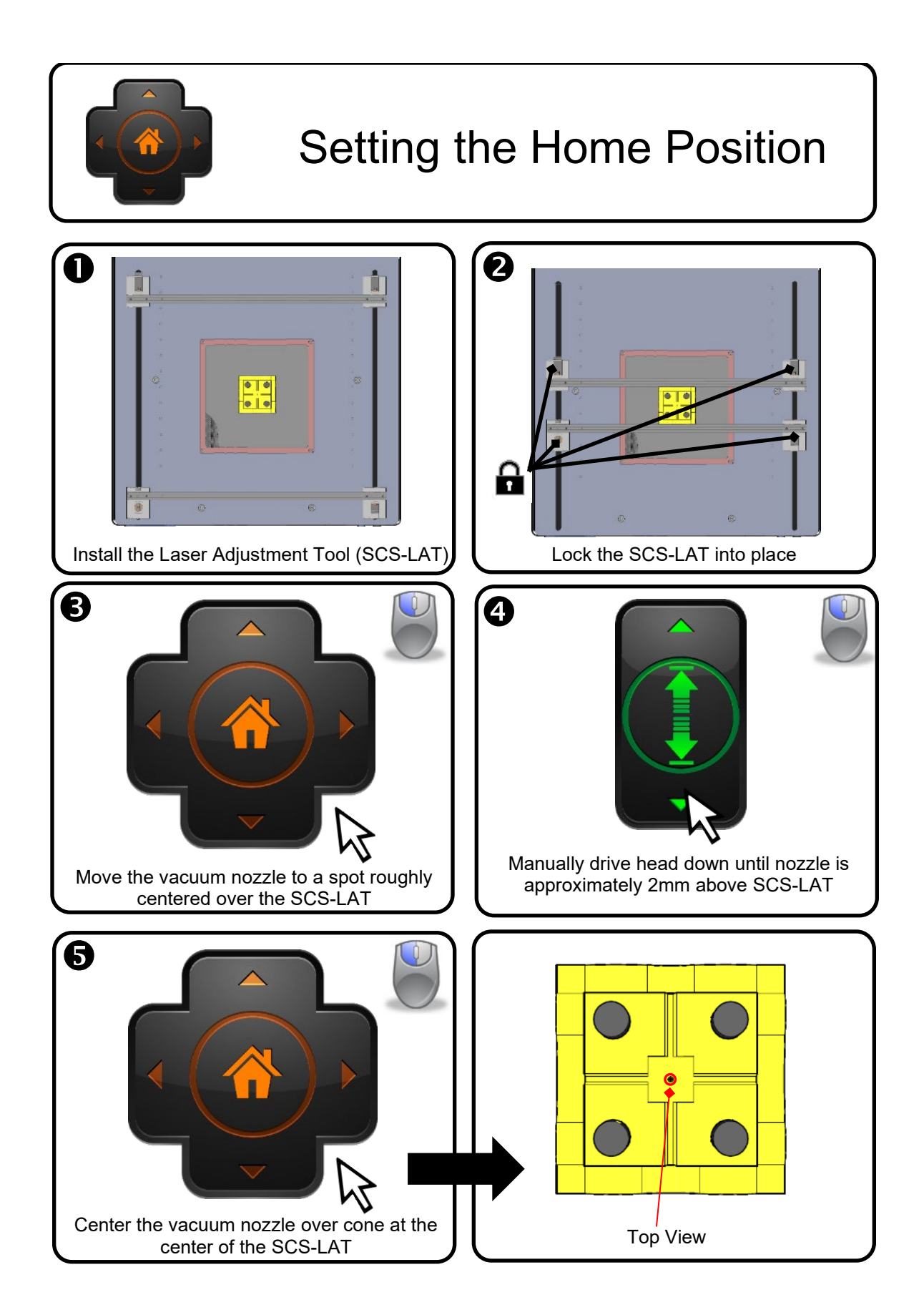

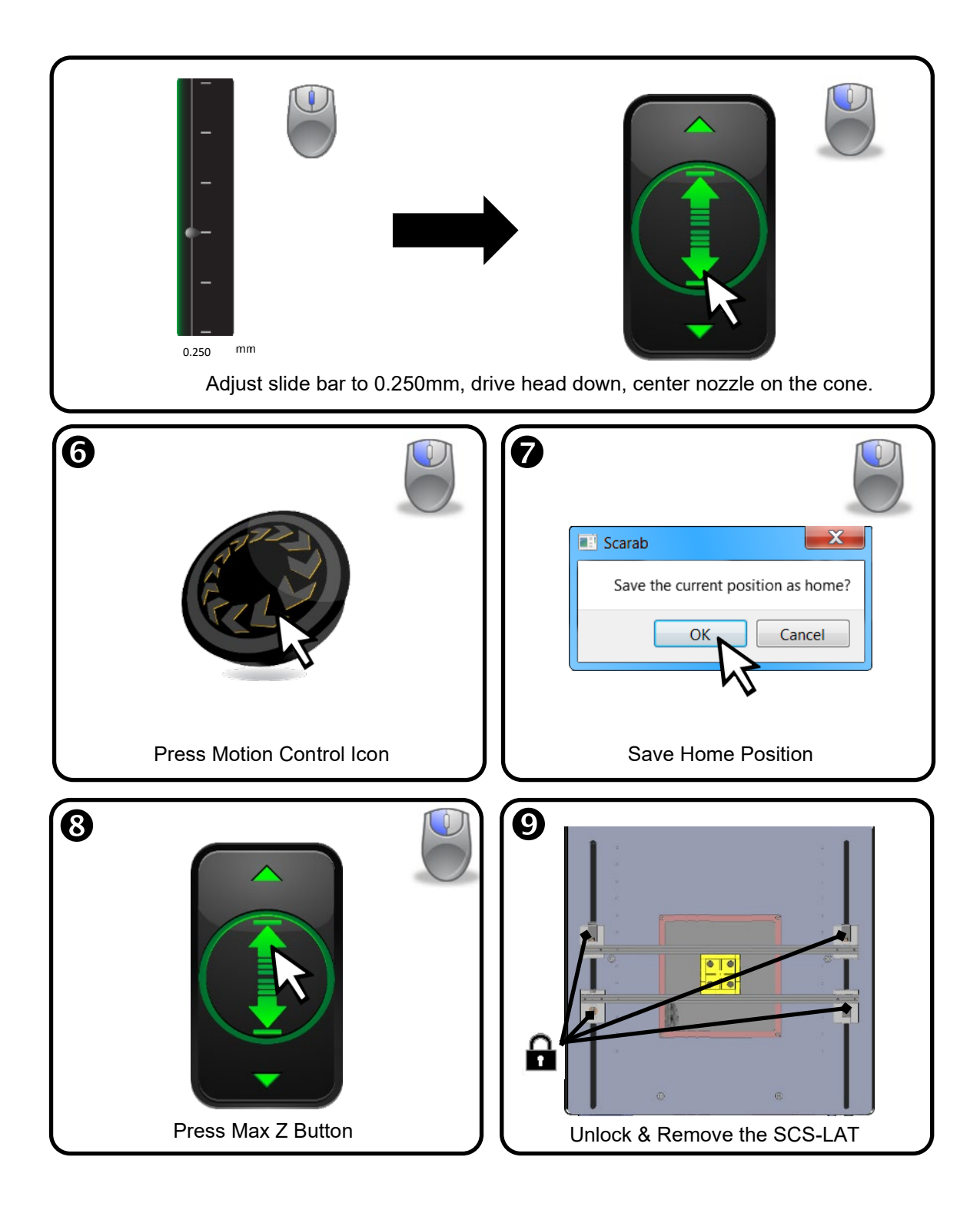

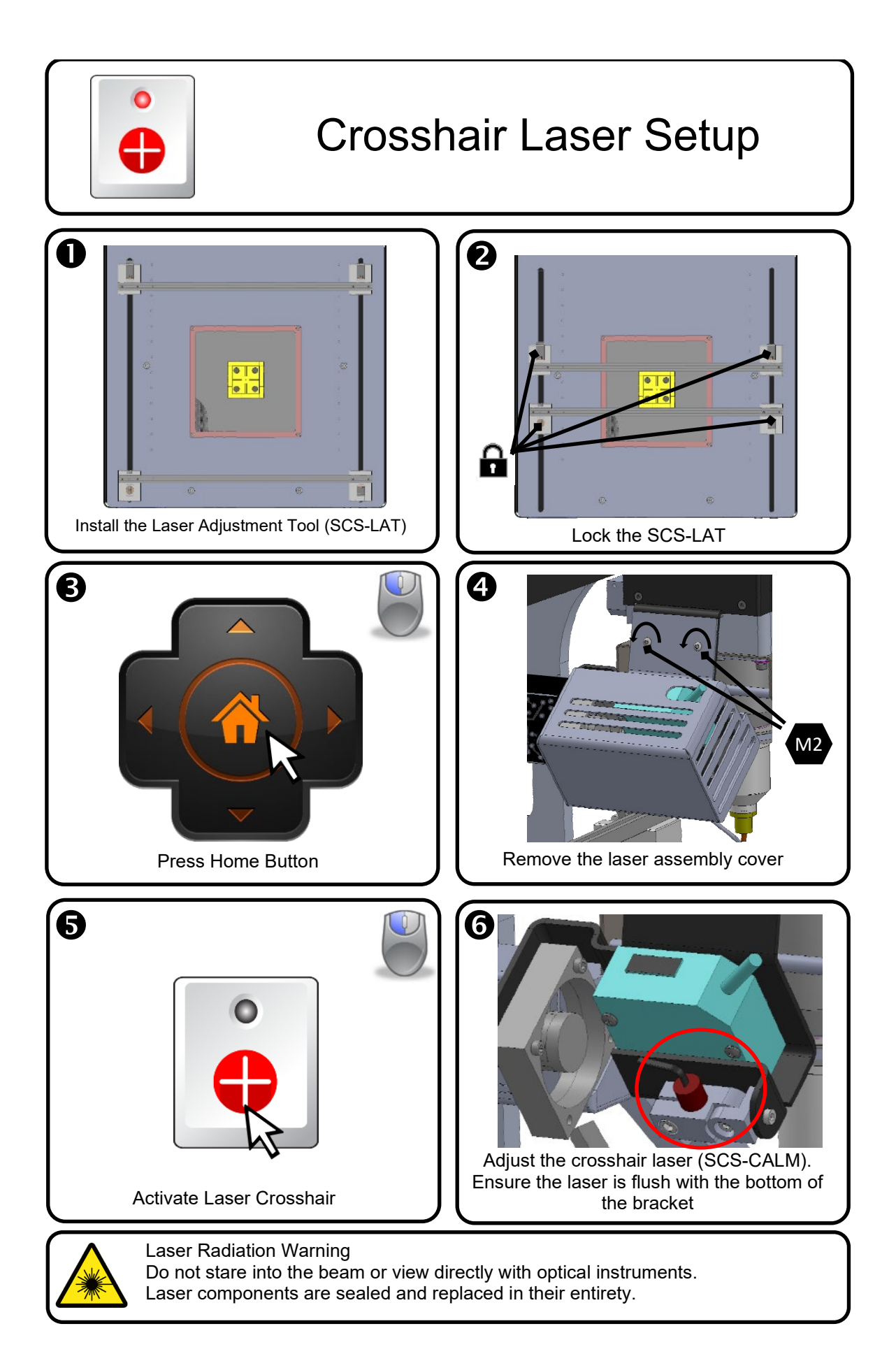

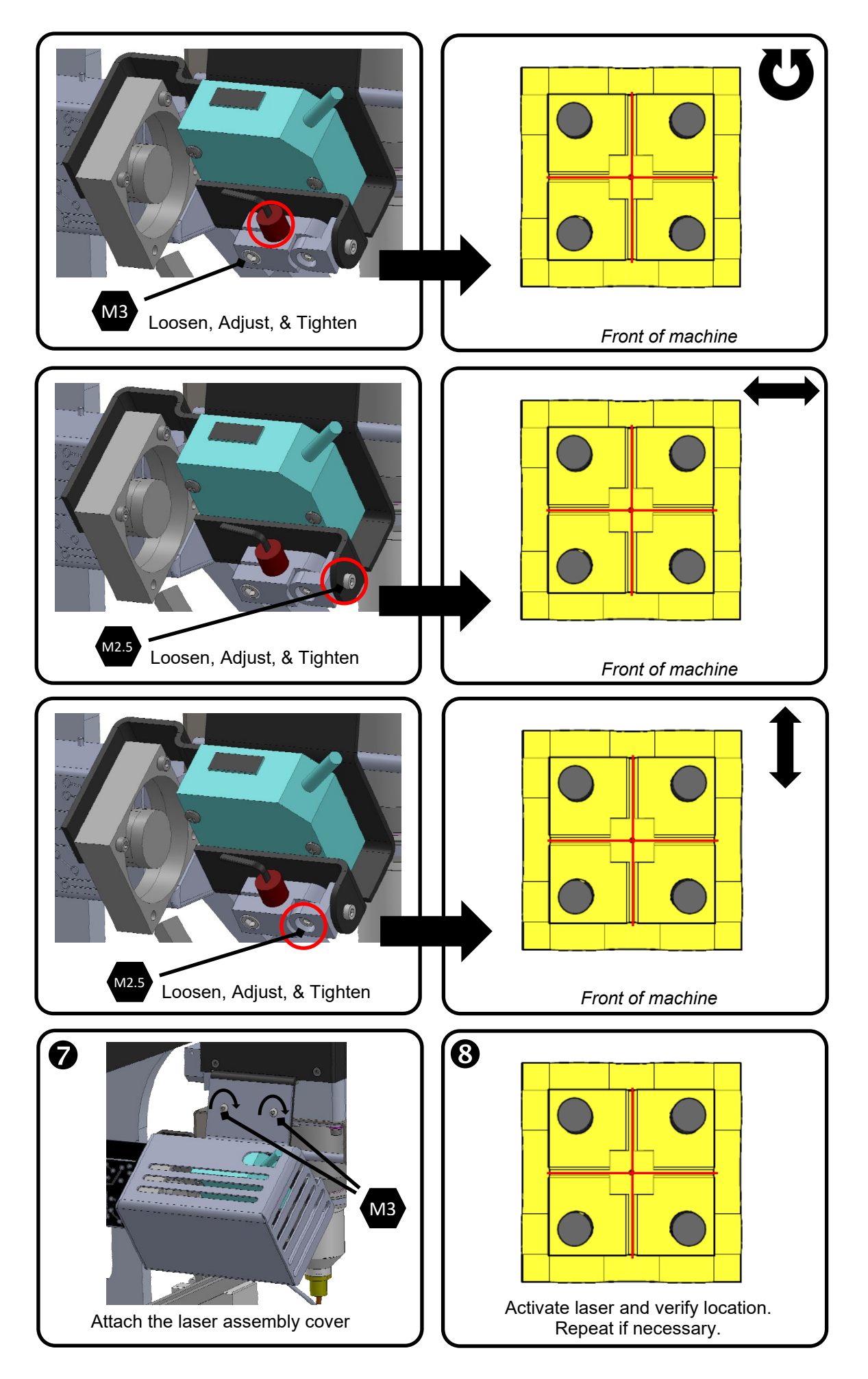

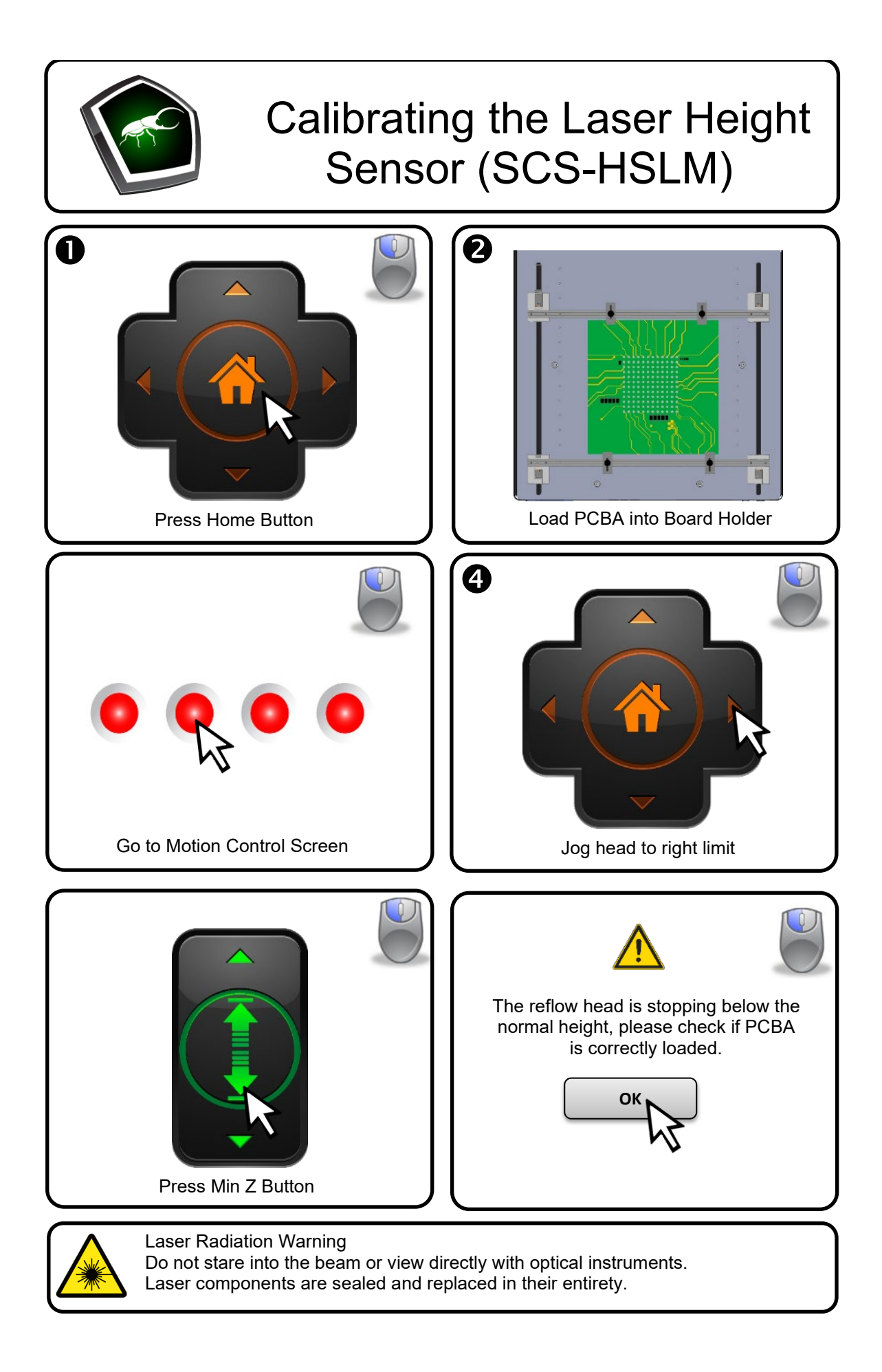

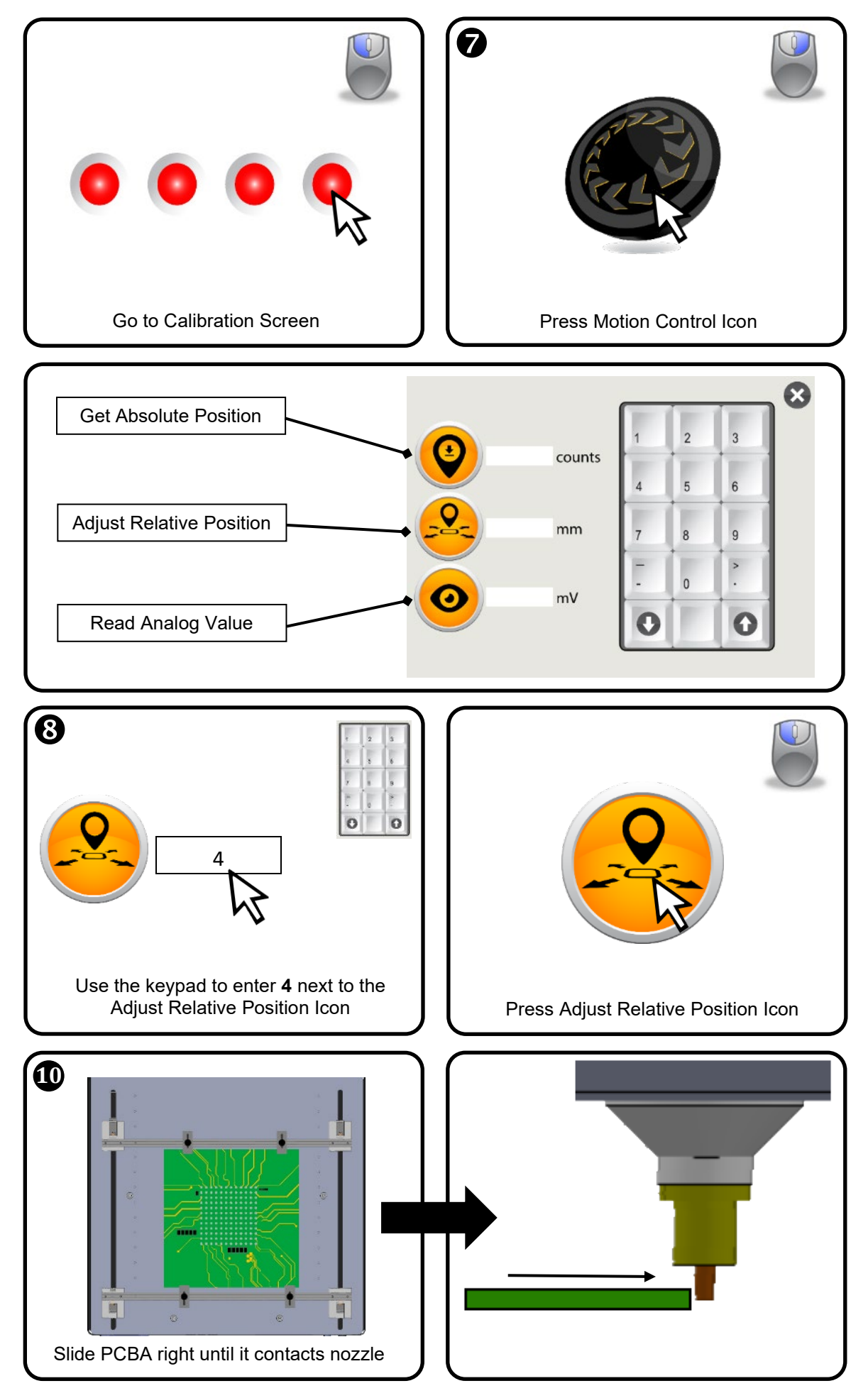

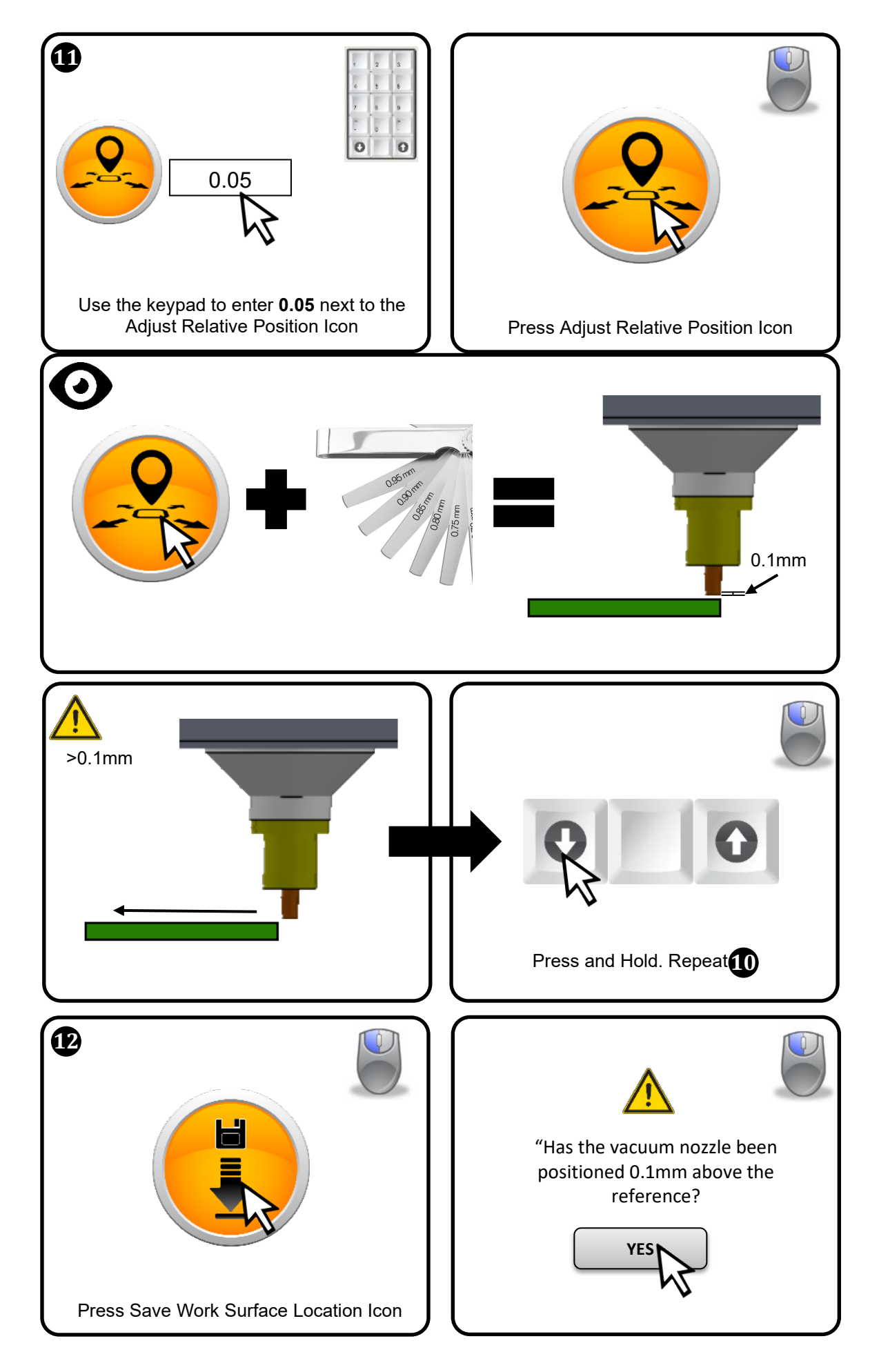

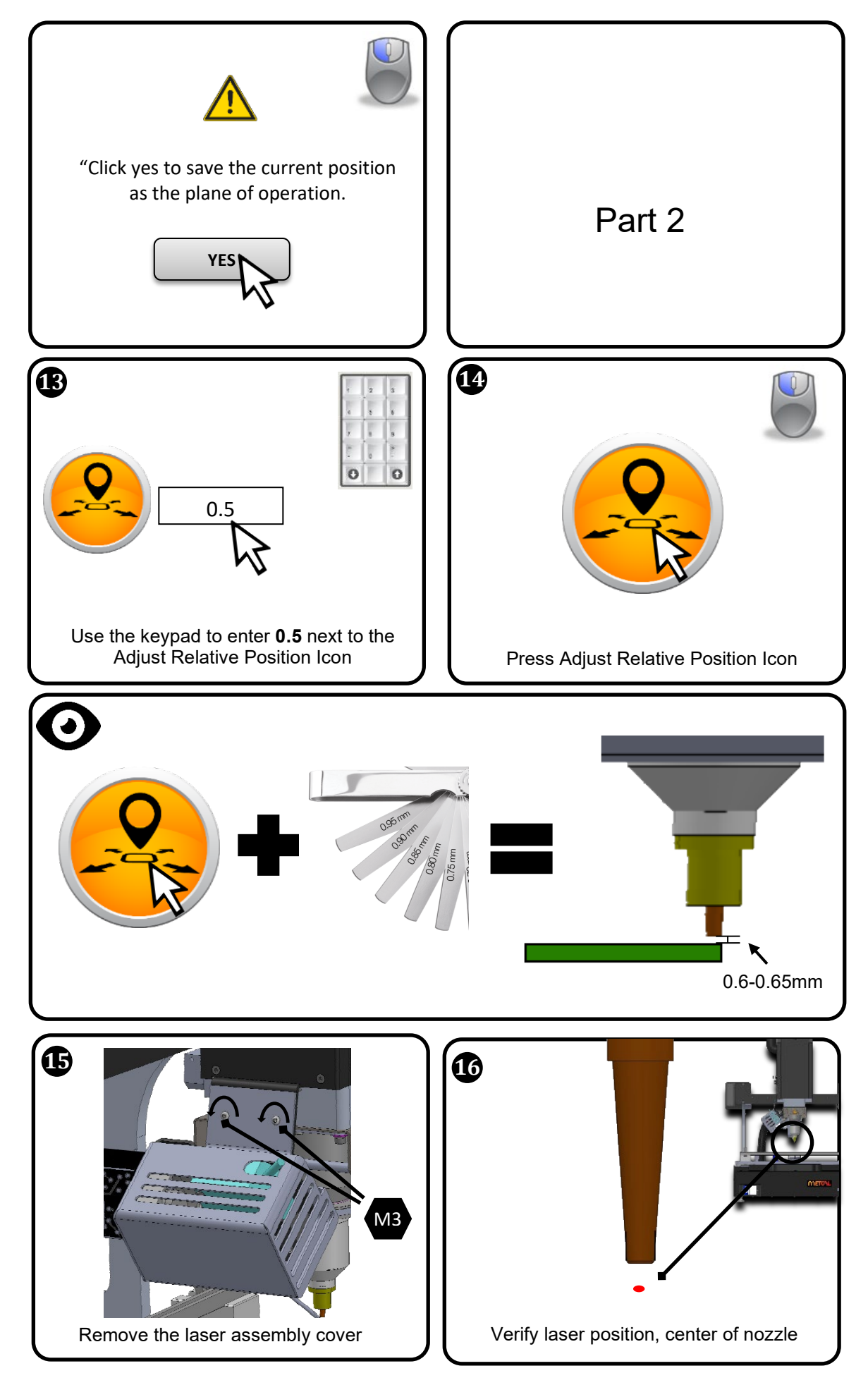

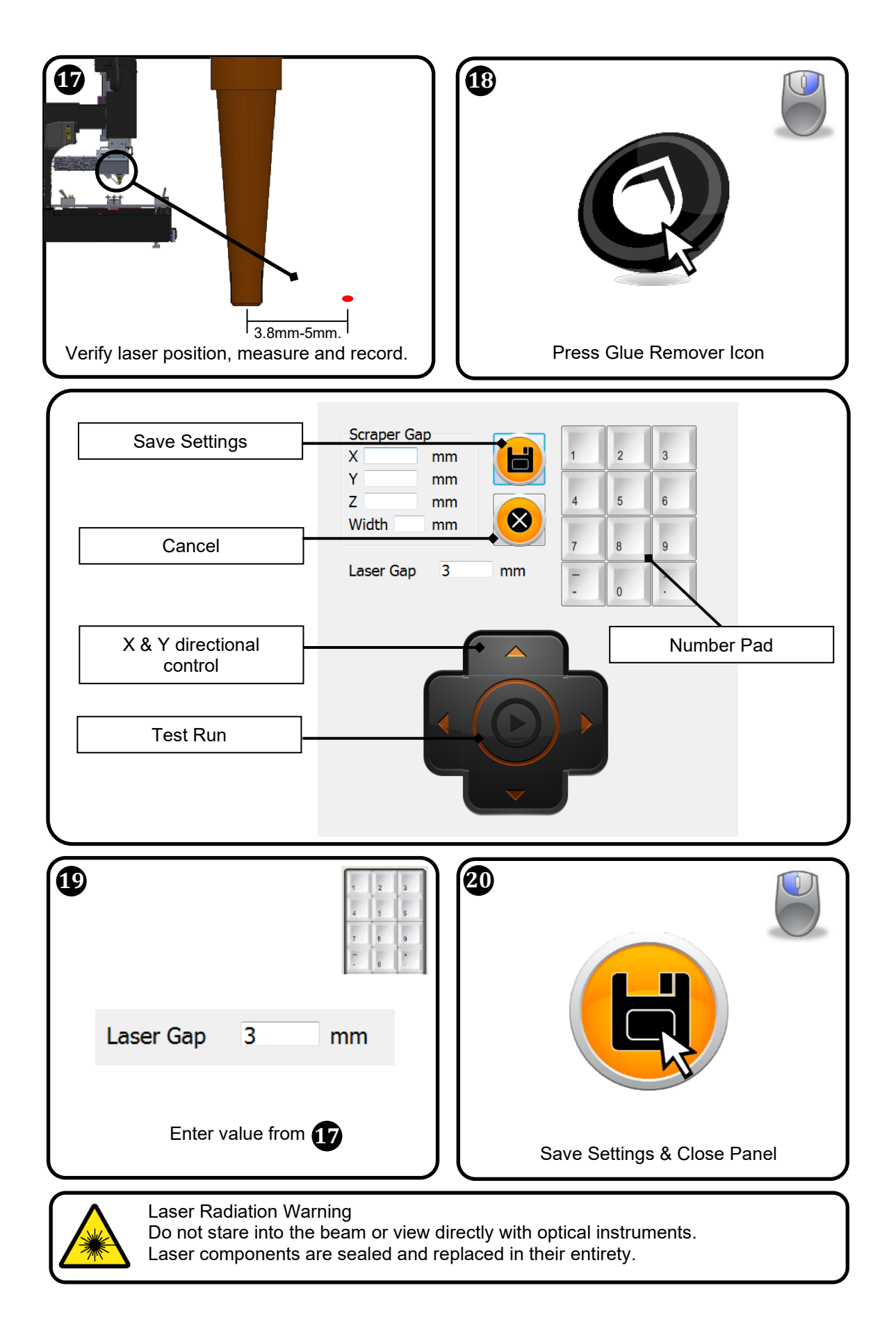

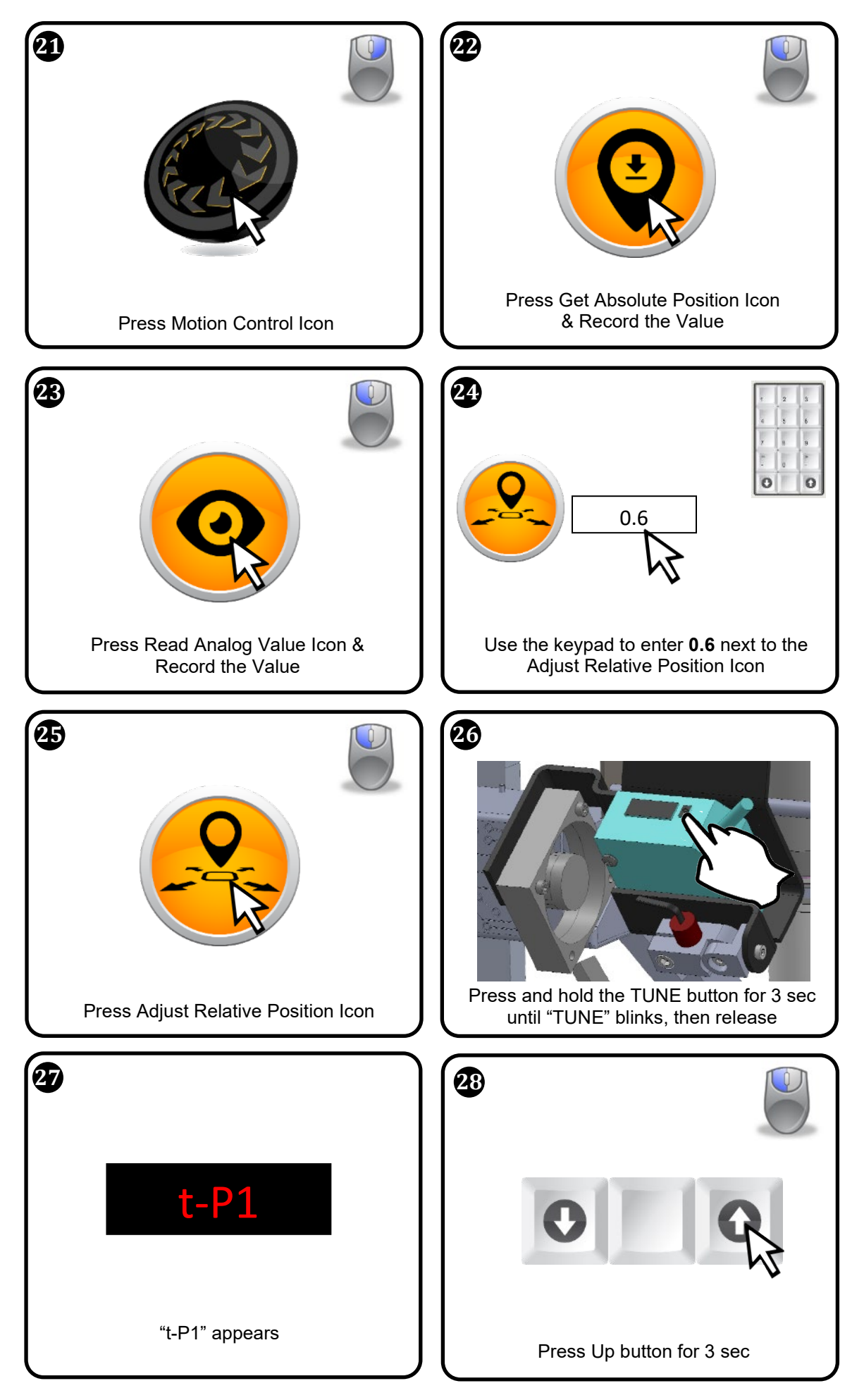

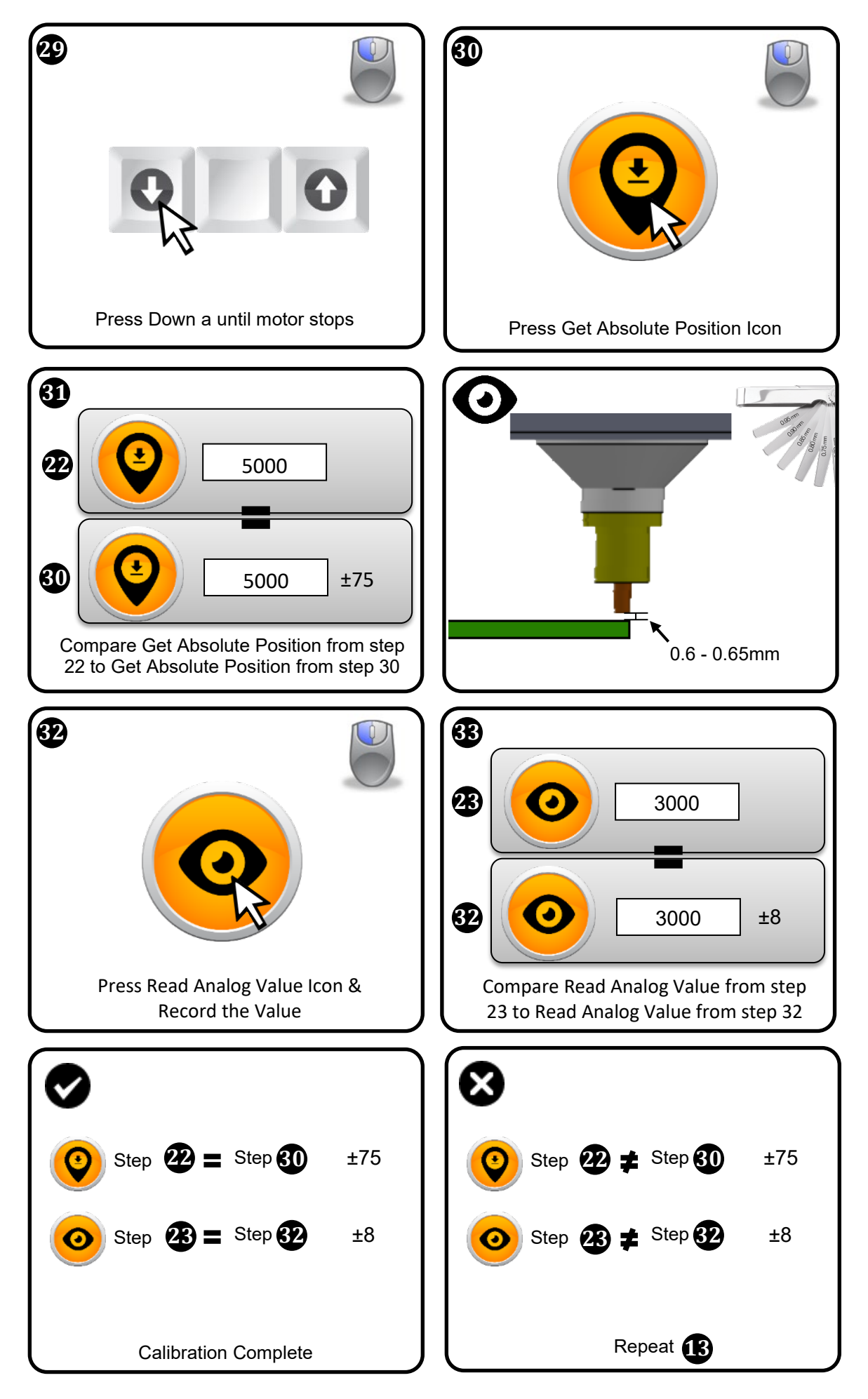

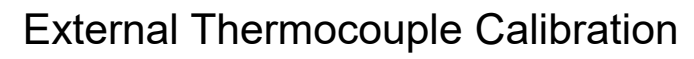

- Required:
  - K type thermocouple simulator

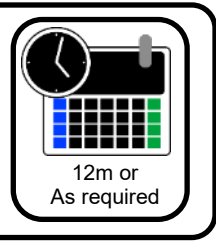

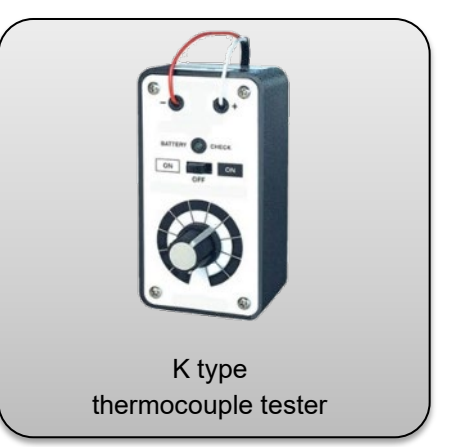

N

2

3

4

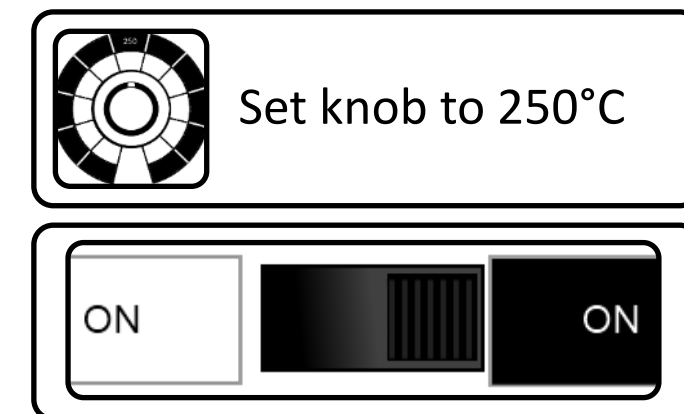

- Left click the thermocouple calibration icon
- The current temperature will be displayed
- Plug the K type thermocouple tester into the matching external thermcouple connector
  - Right click the thermocouple to calibrate selected thermocouple.

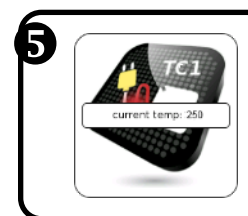

- The current temperature will be displayed
- Left to cycle to next thermocouple
- Repeat until each thermocouple has been calibrated.

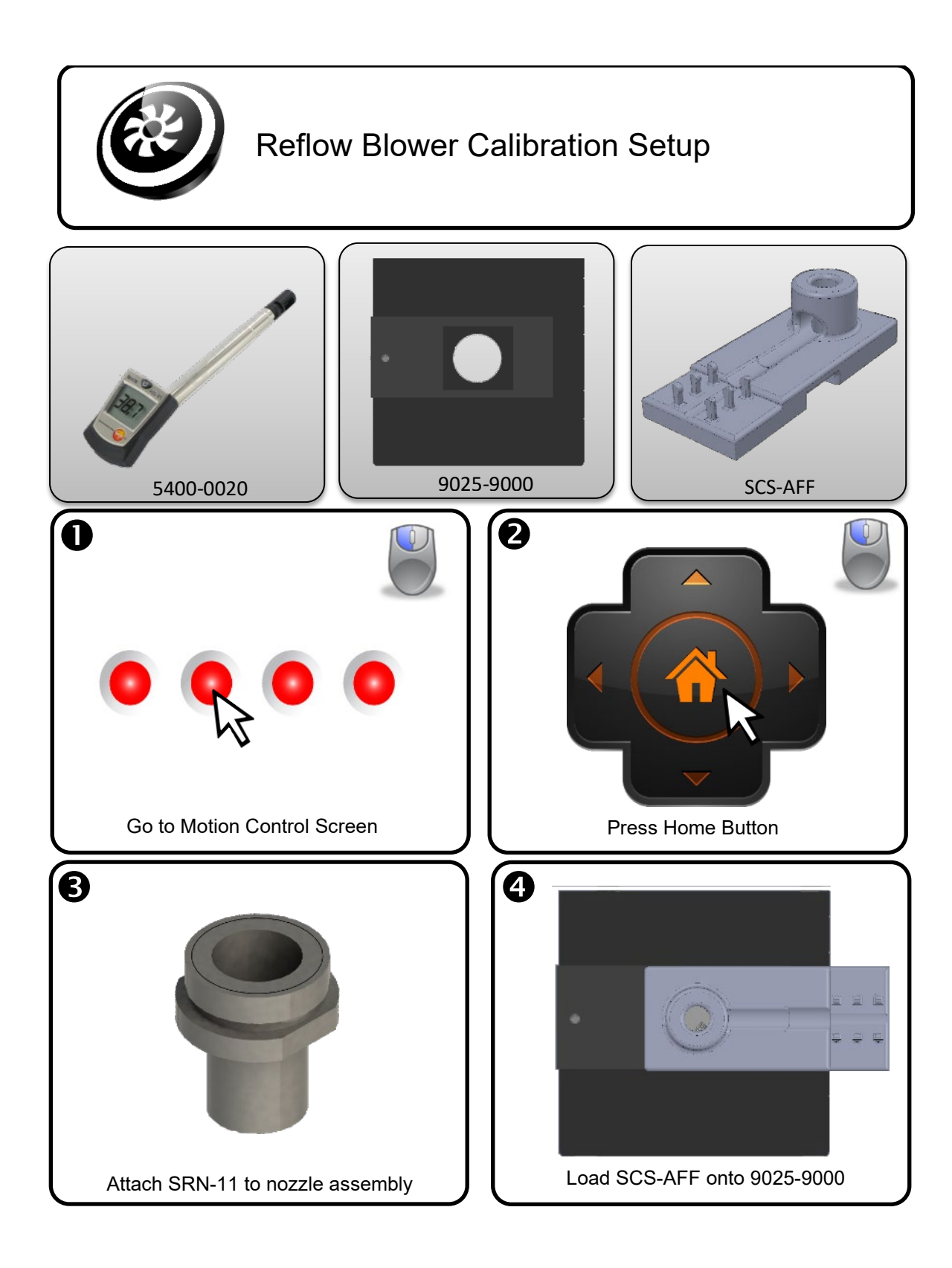

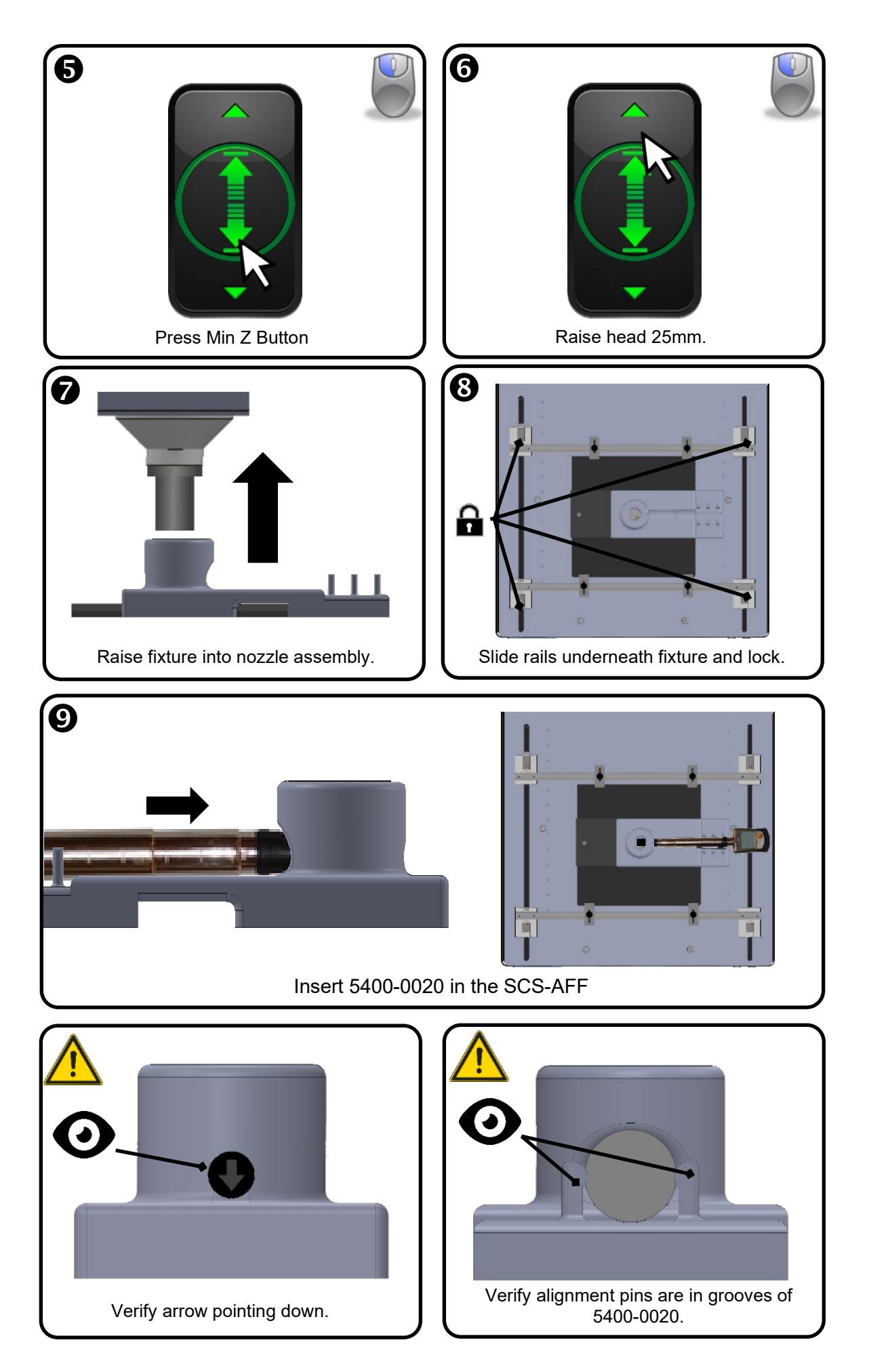

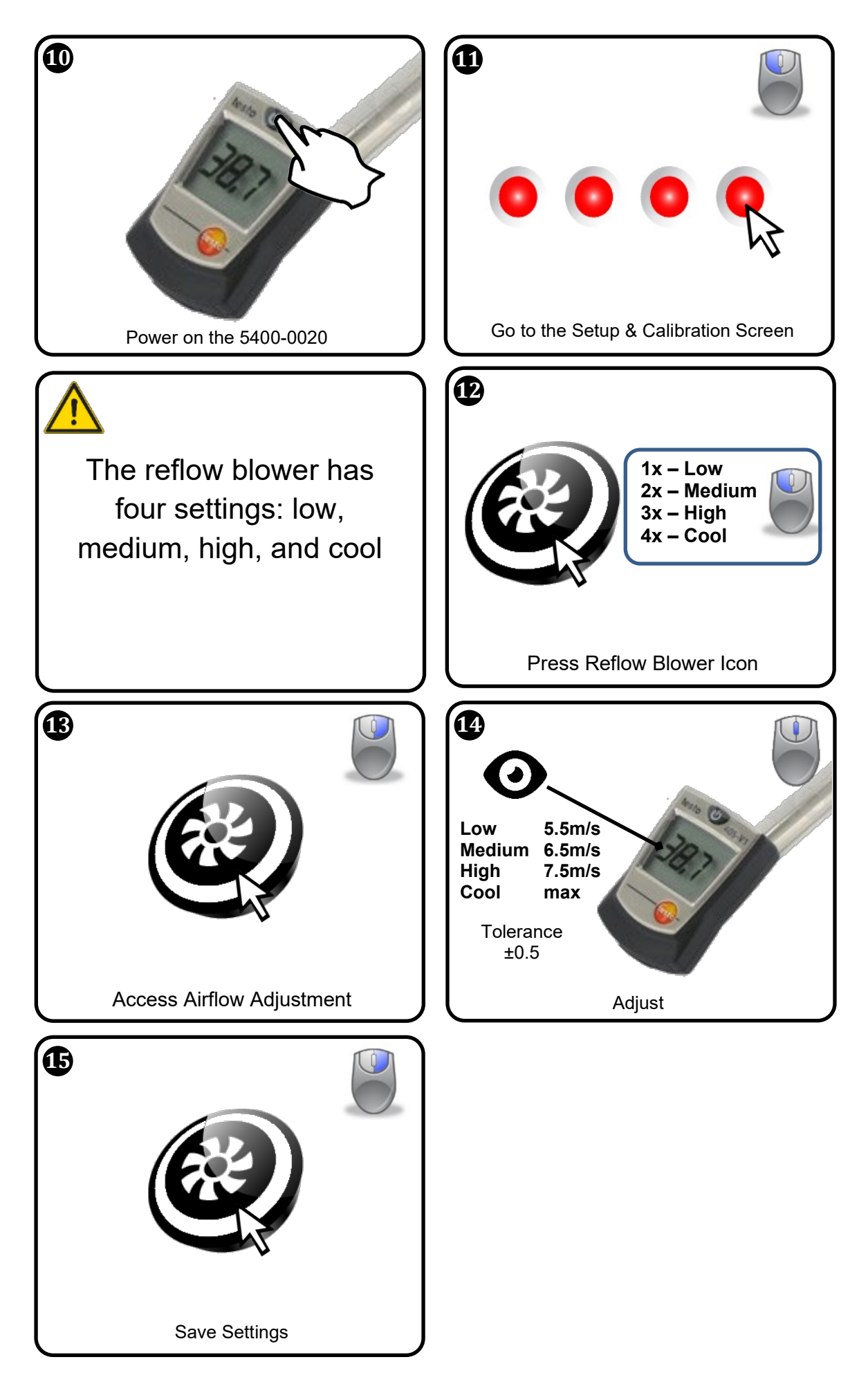

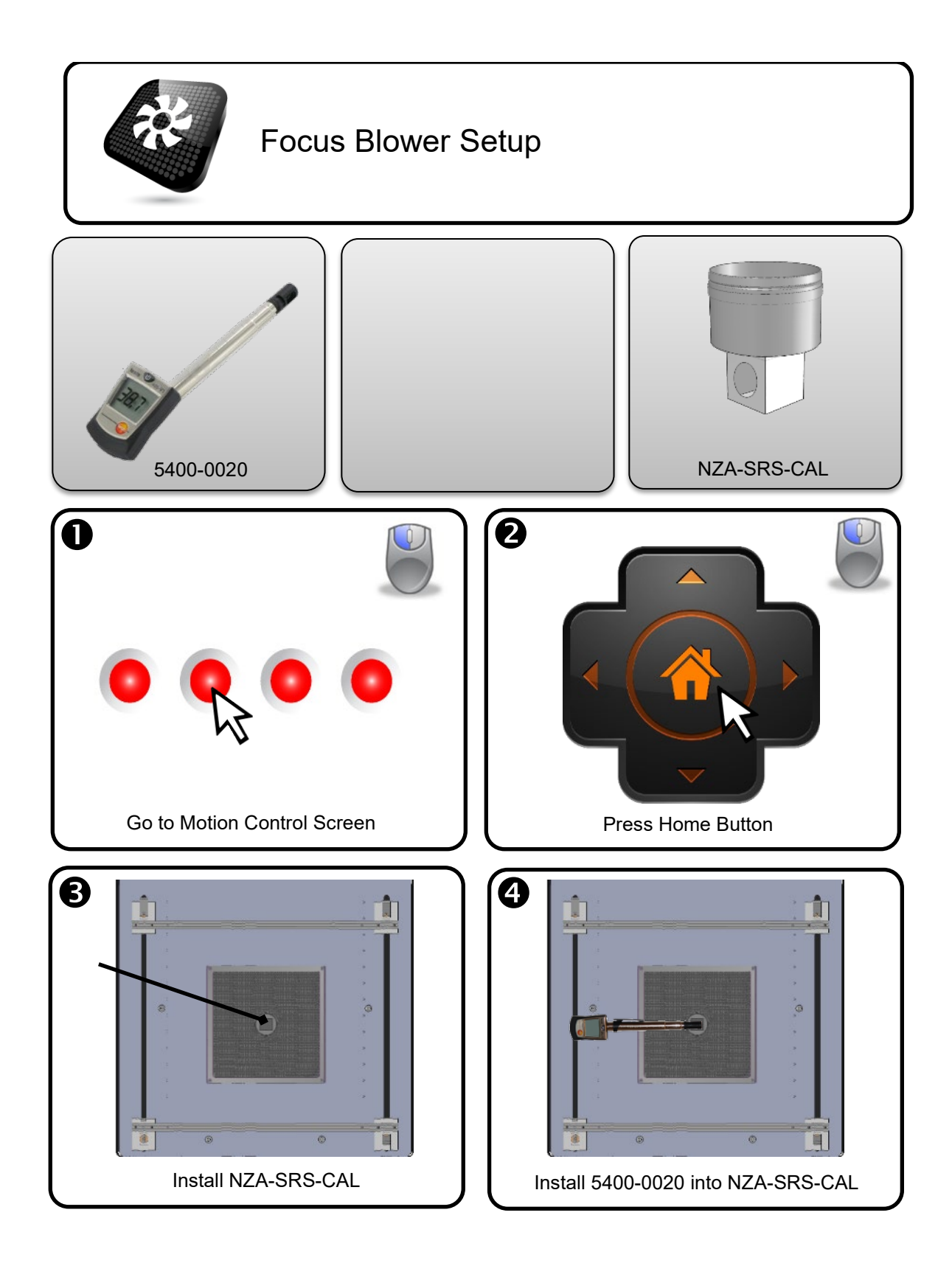

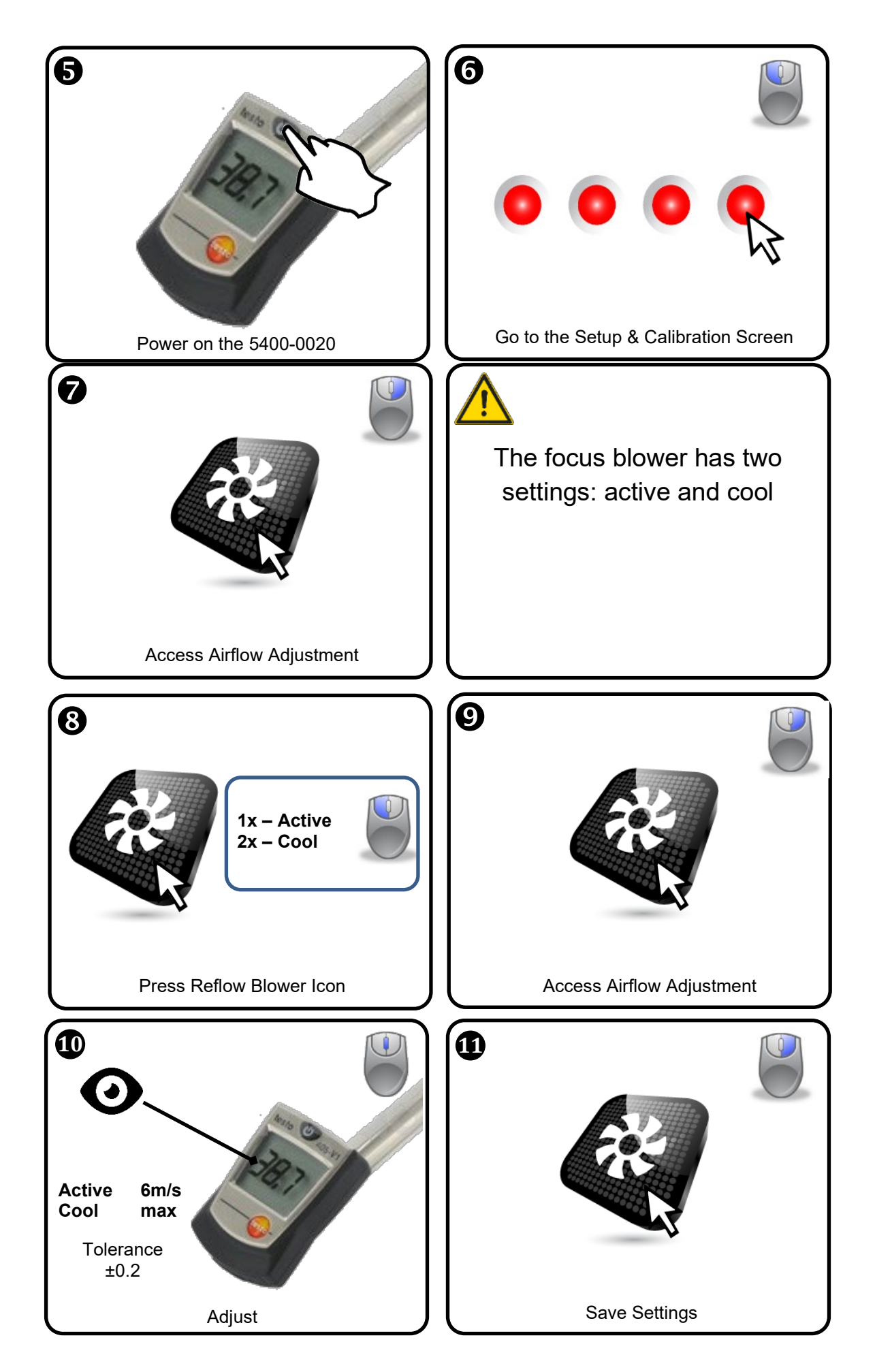

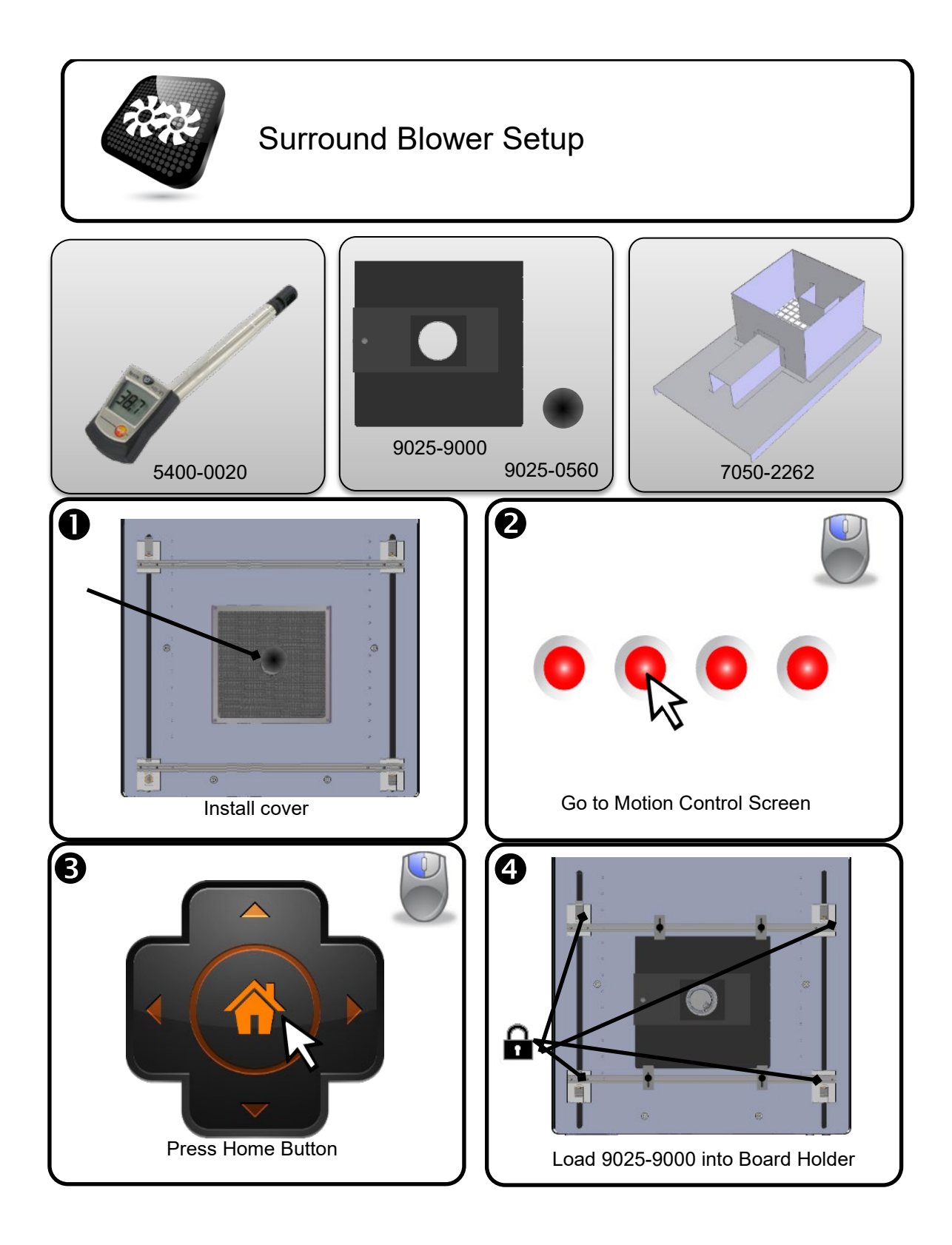

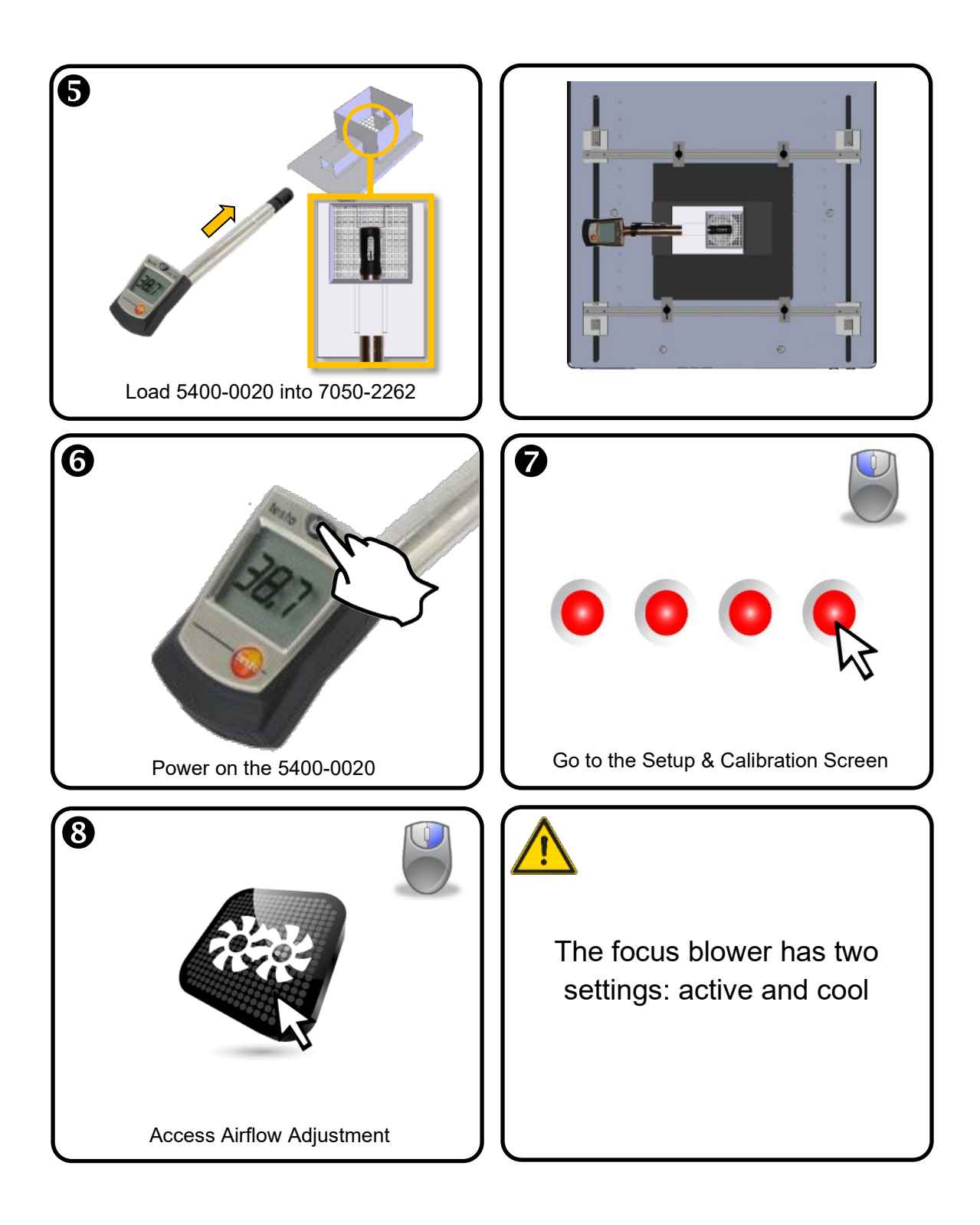

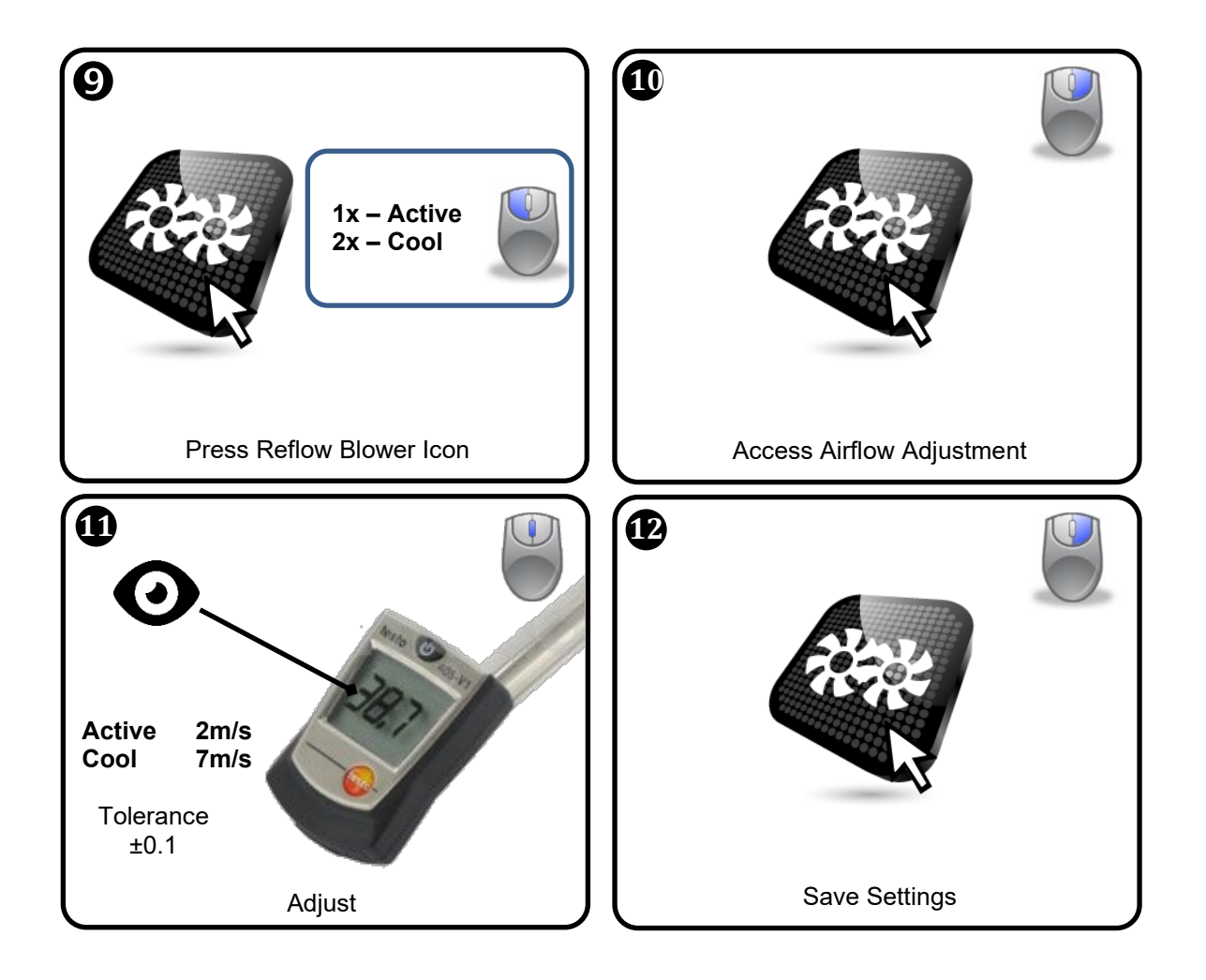

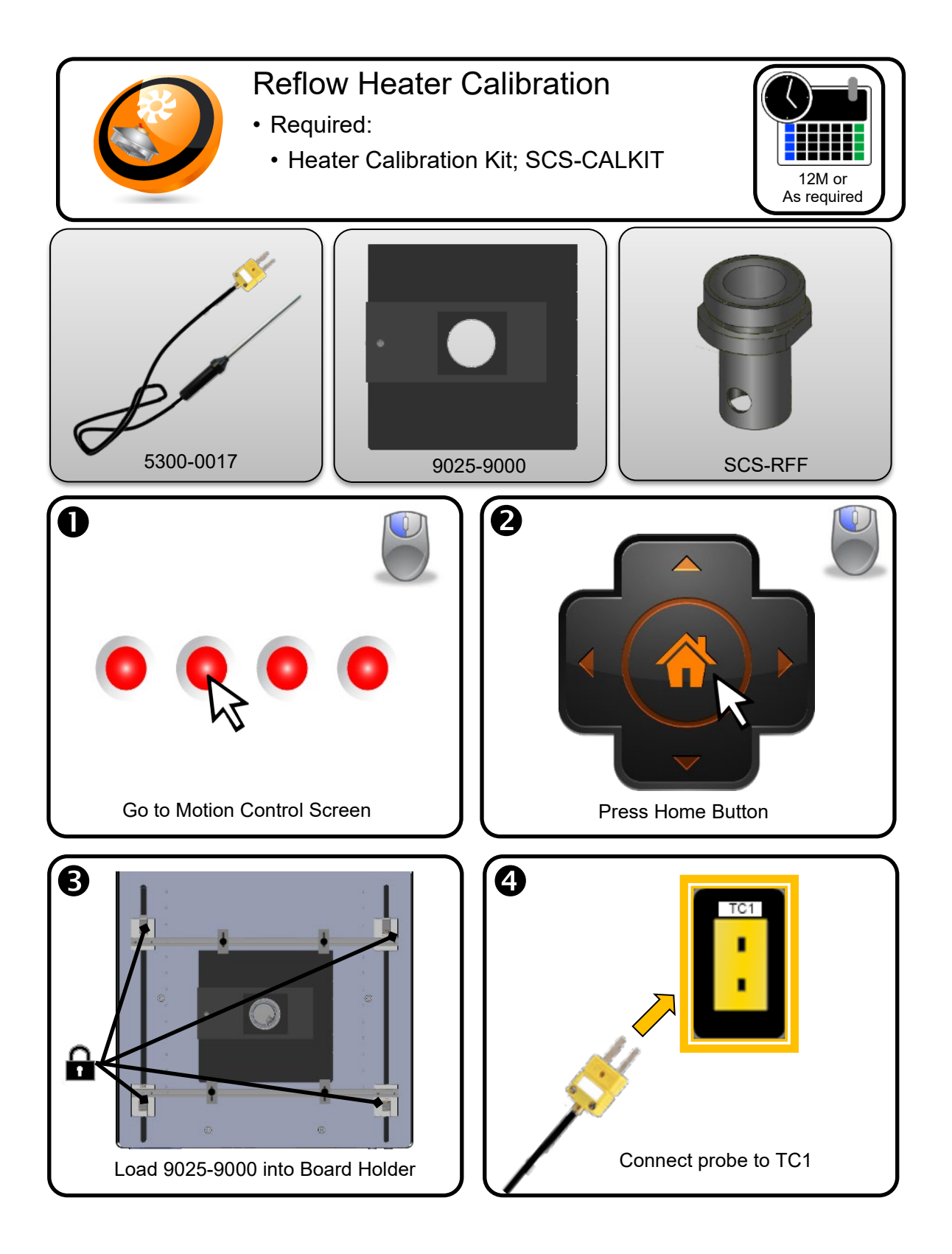

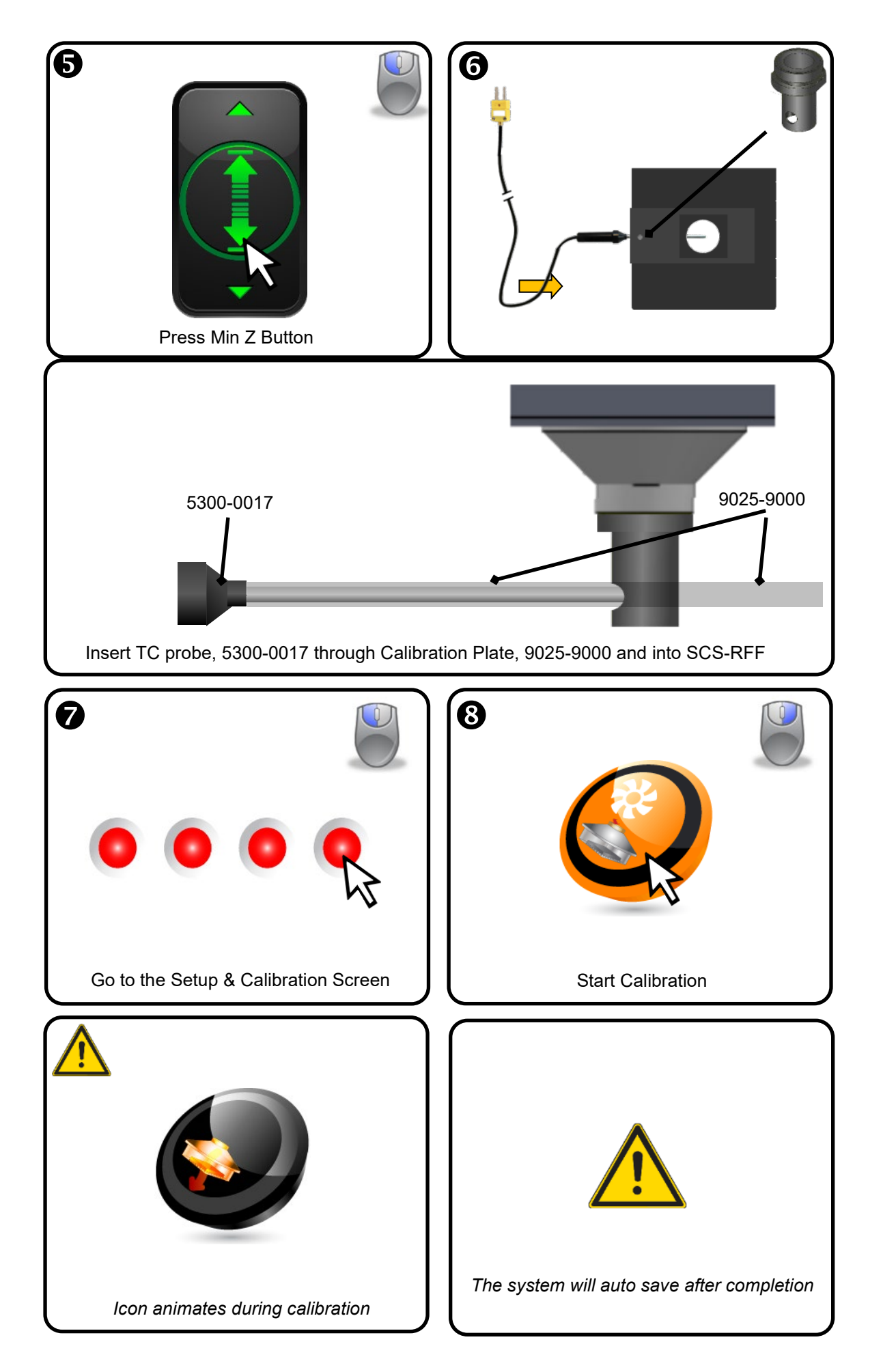

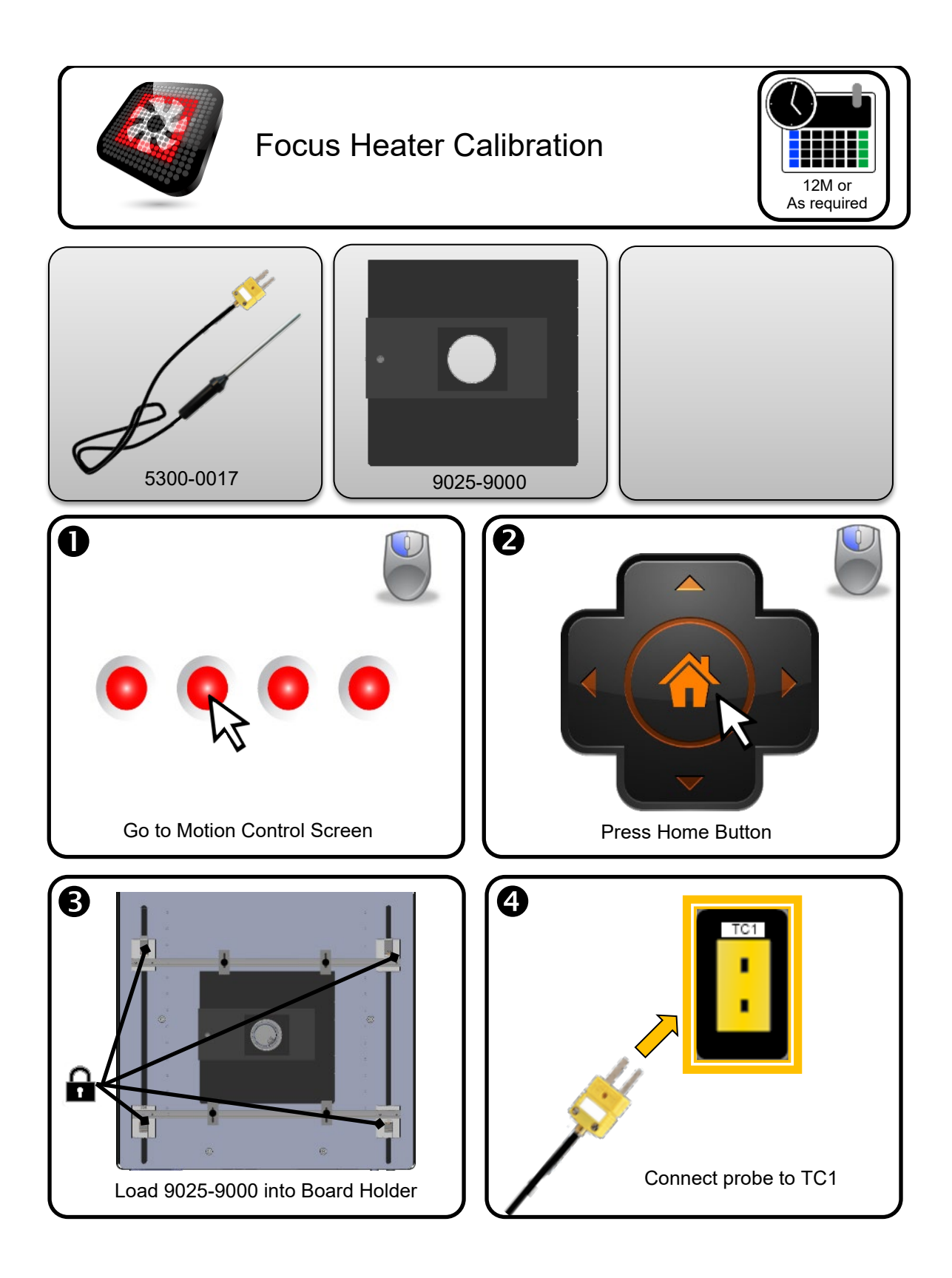

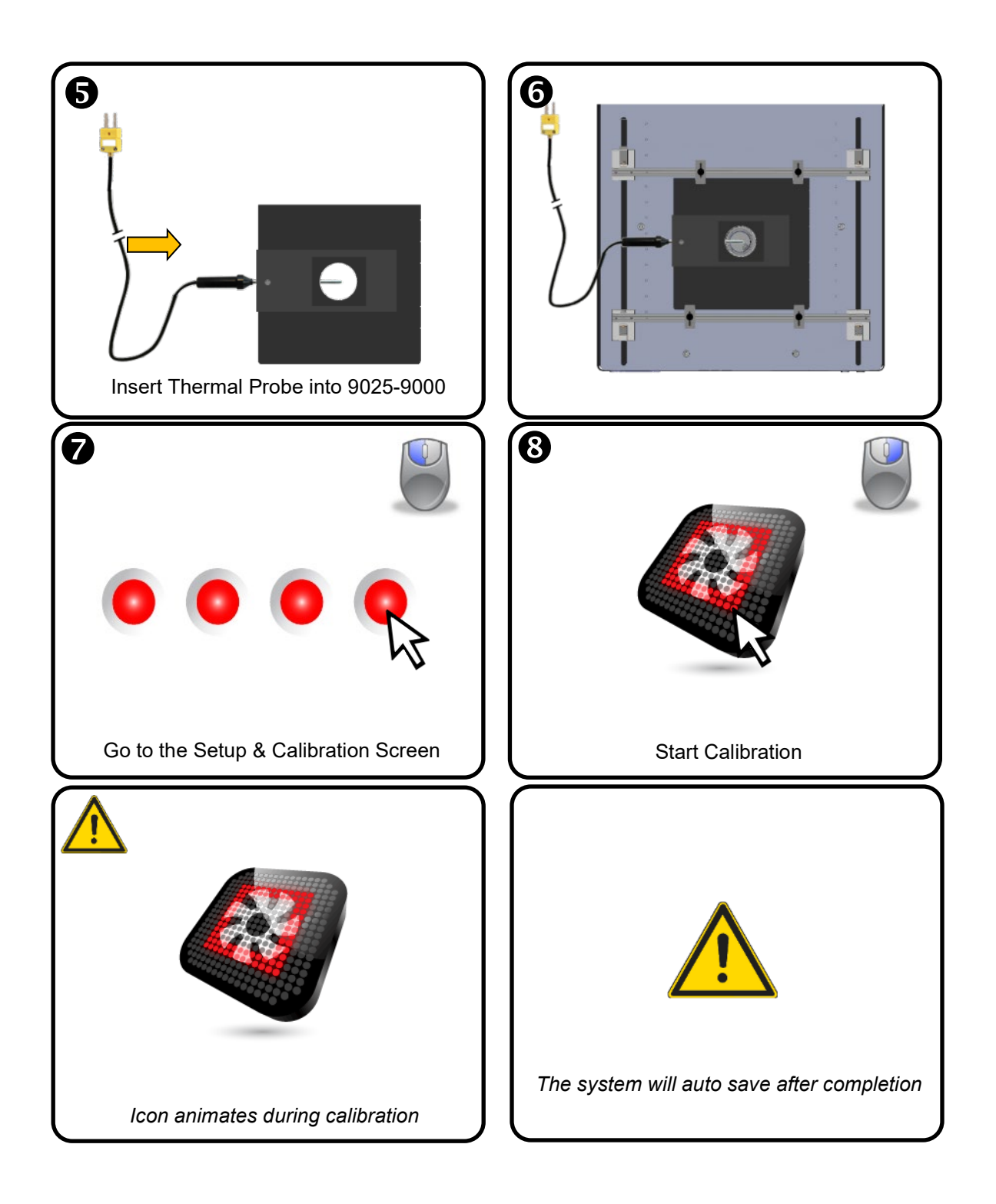

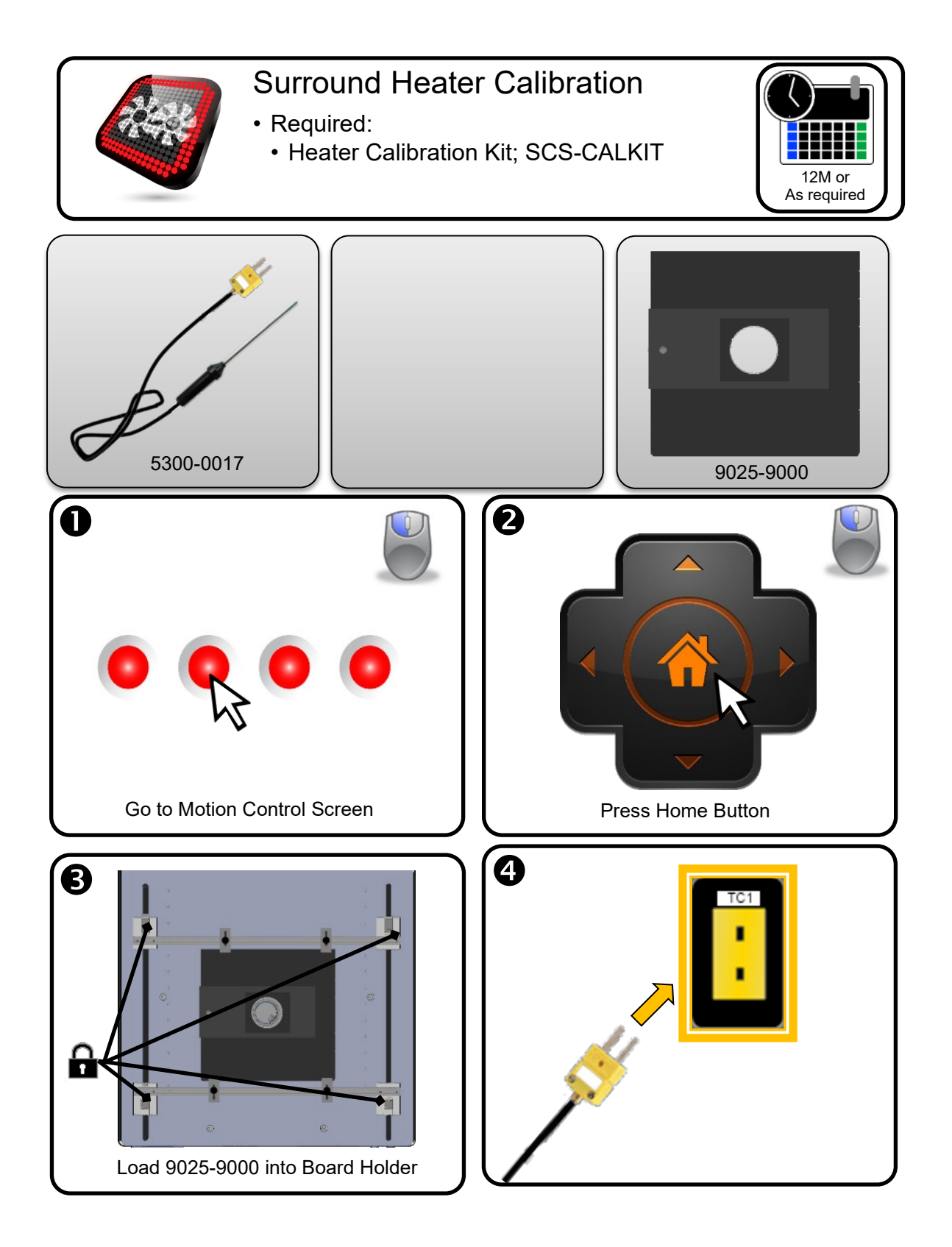

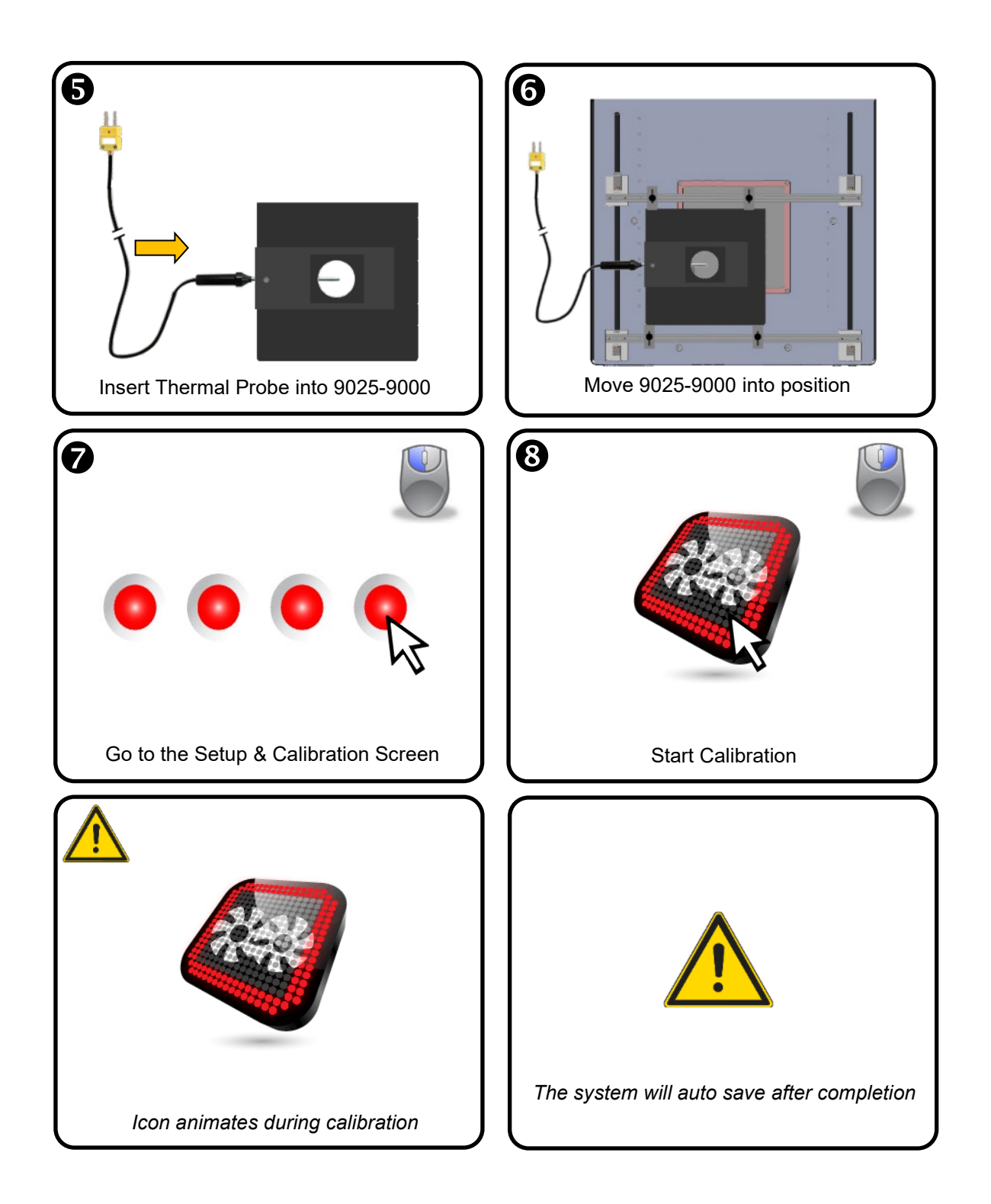

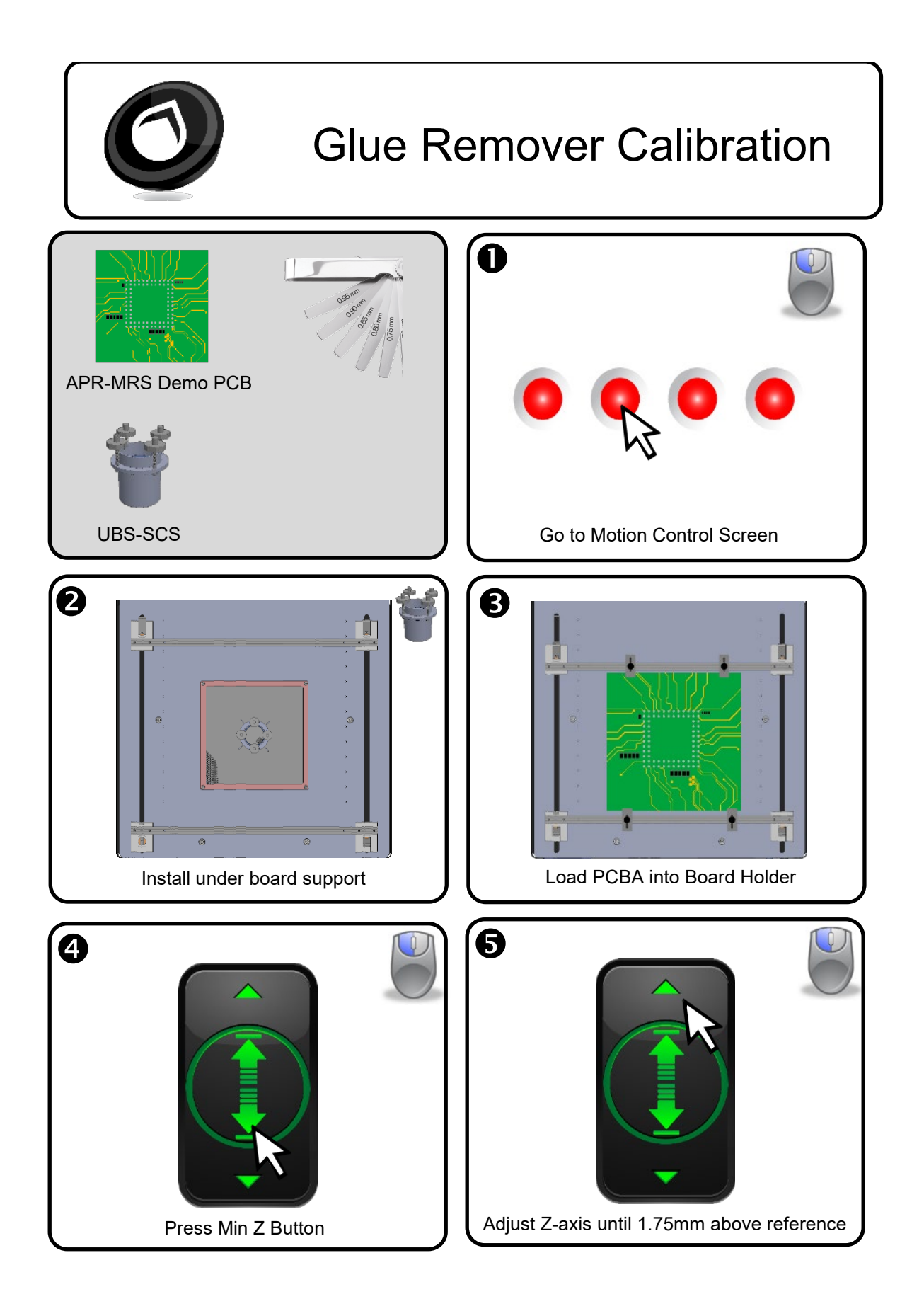

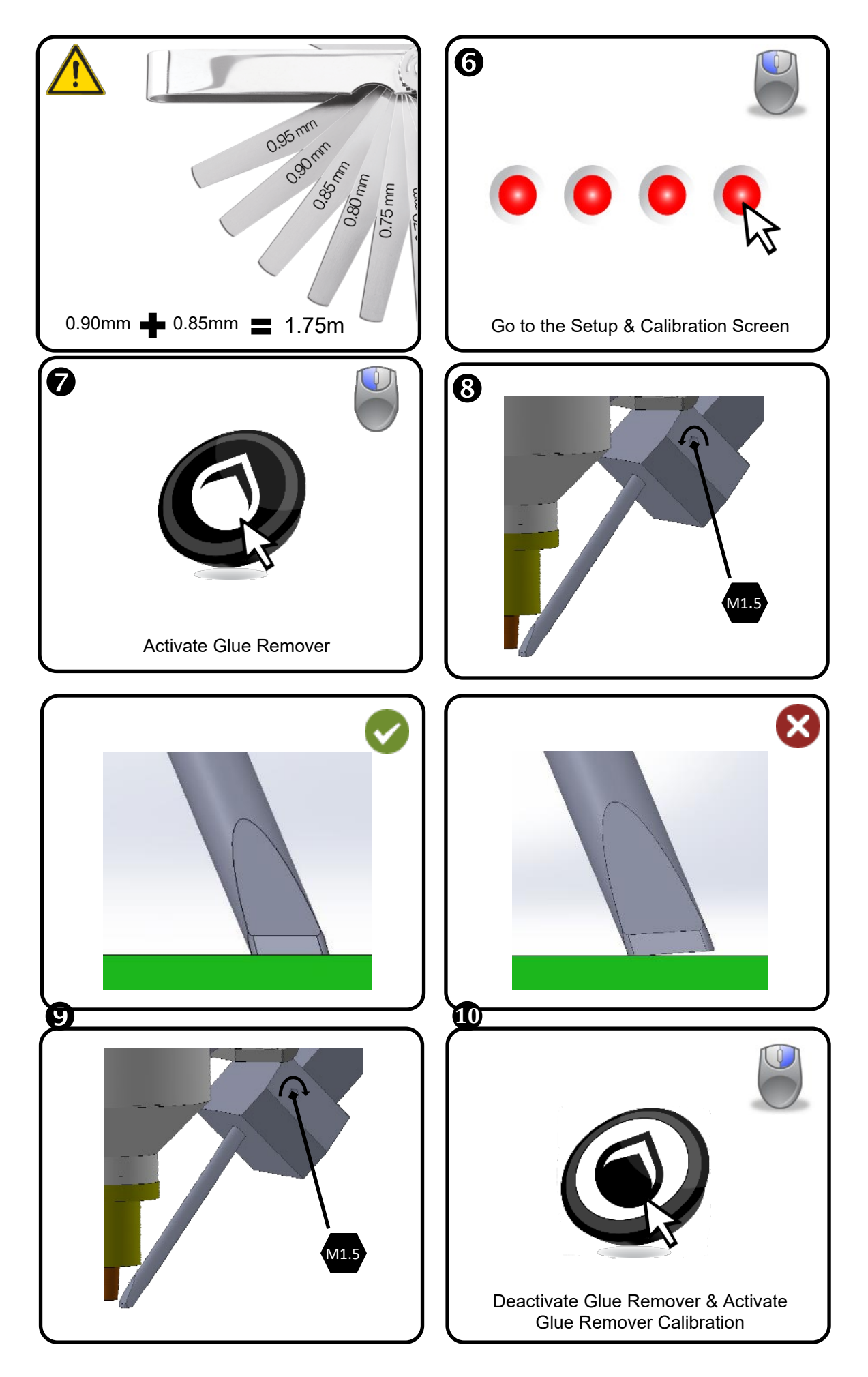

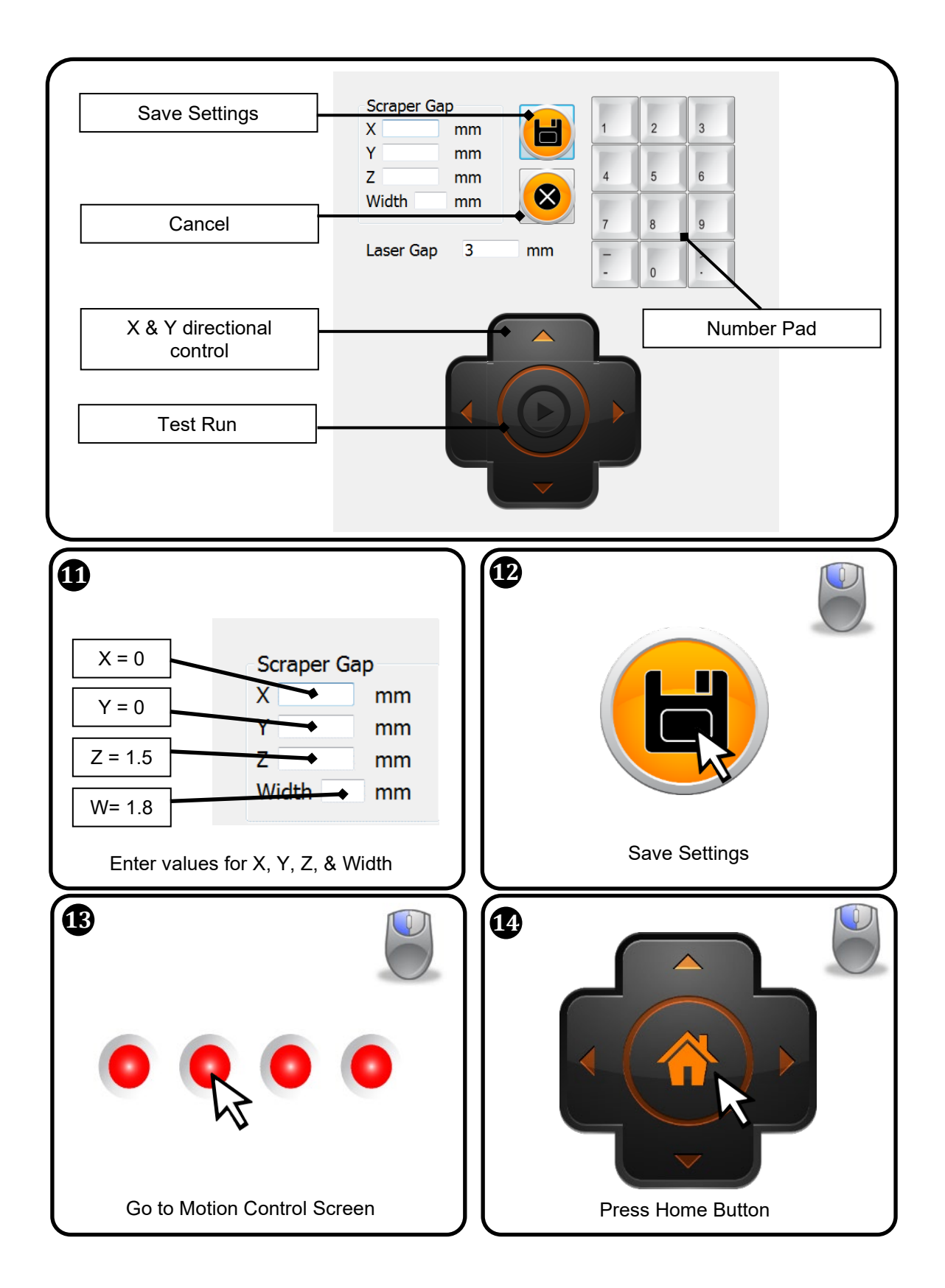

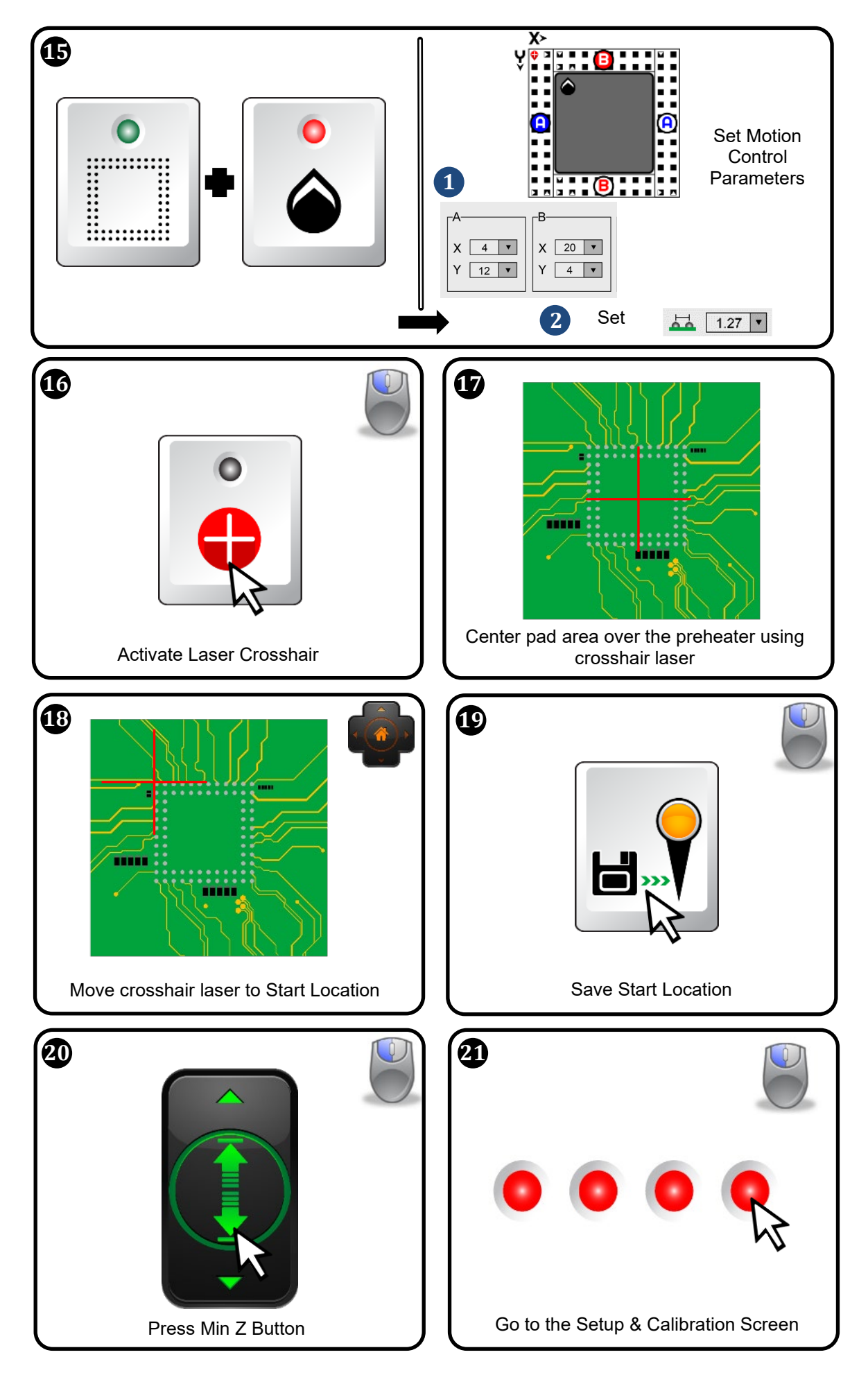

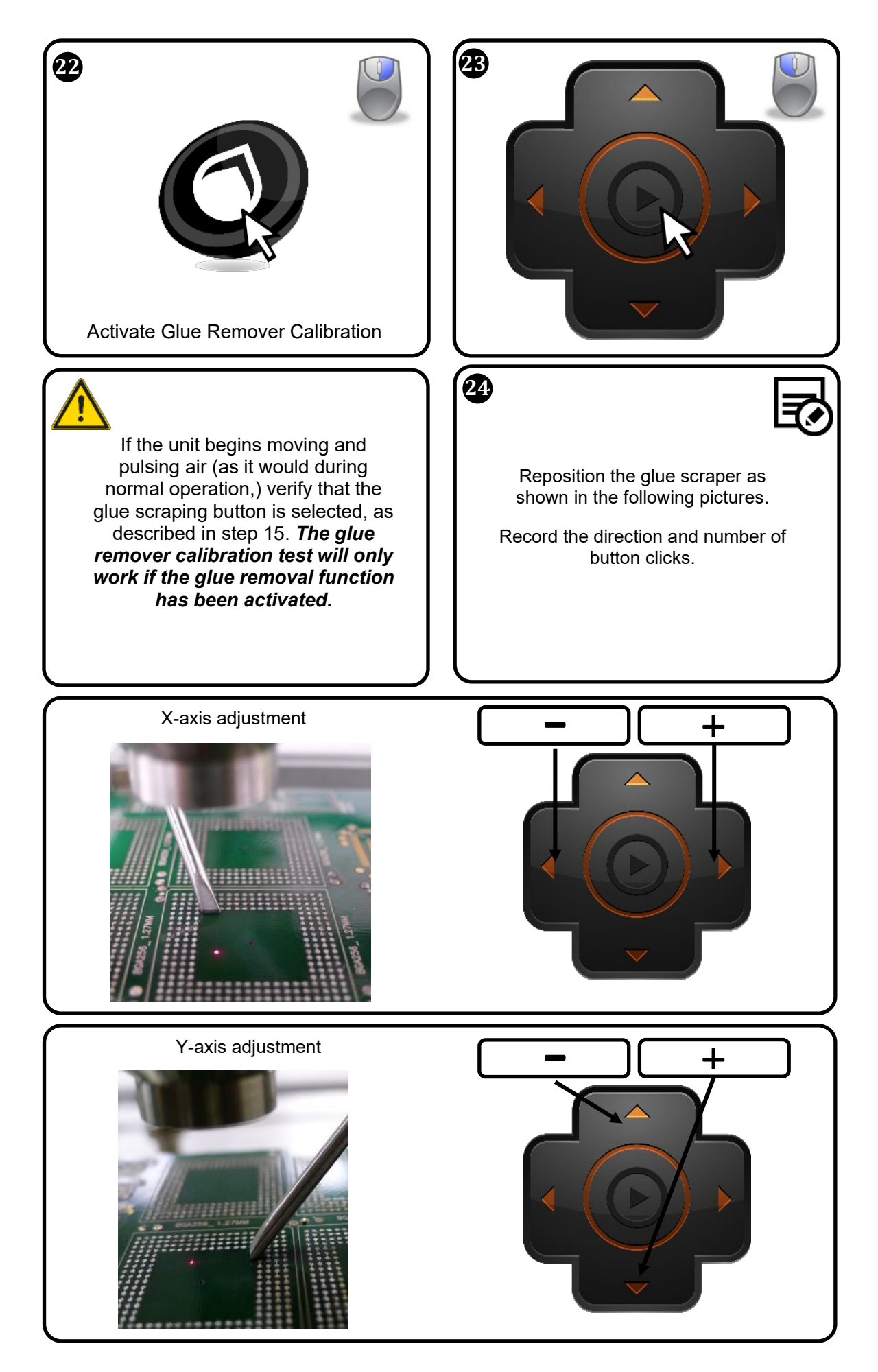

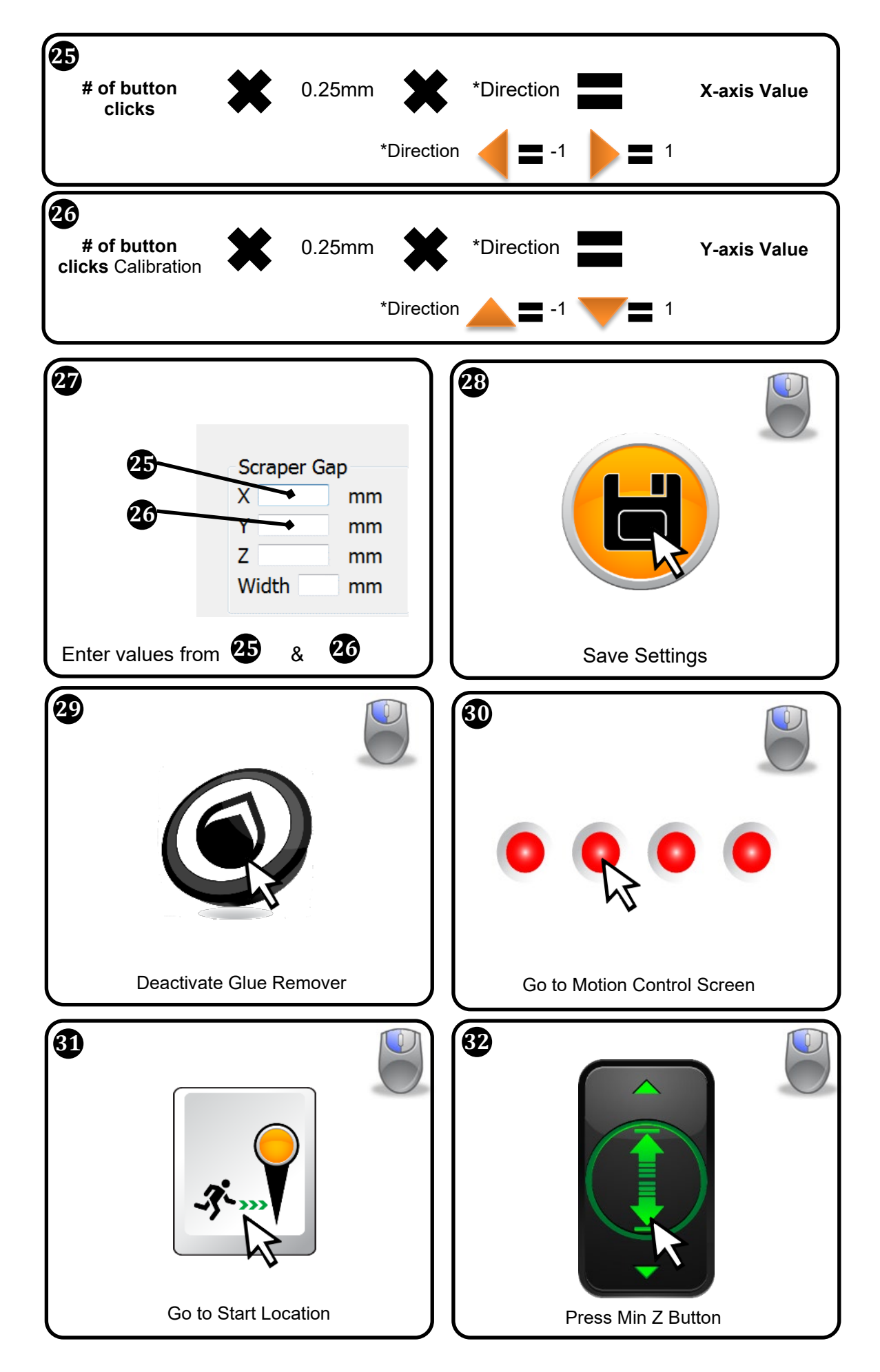

С

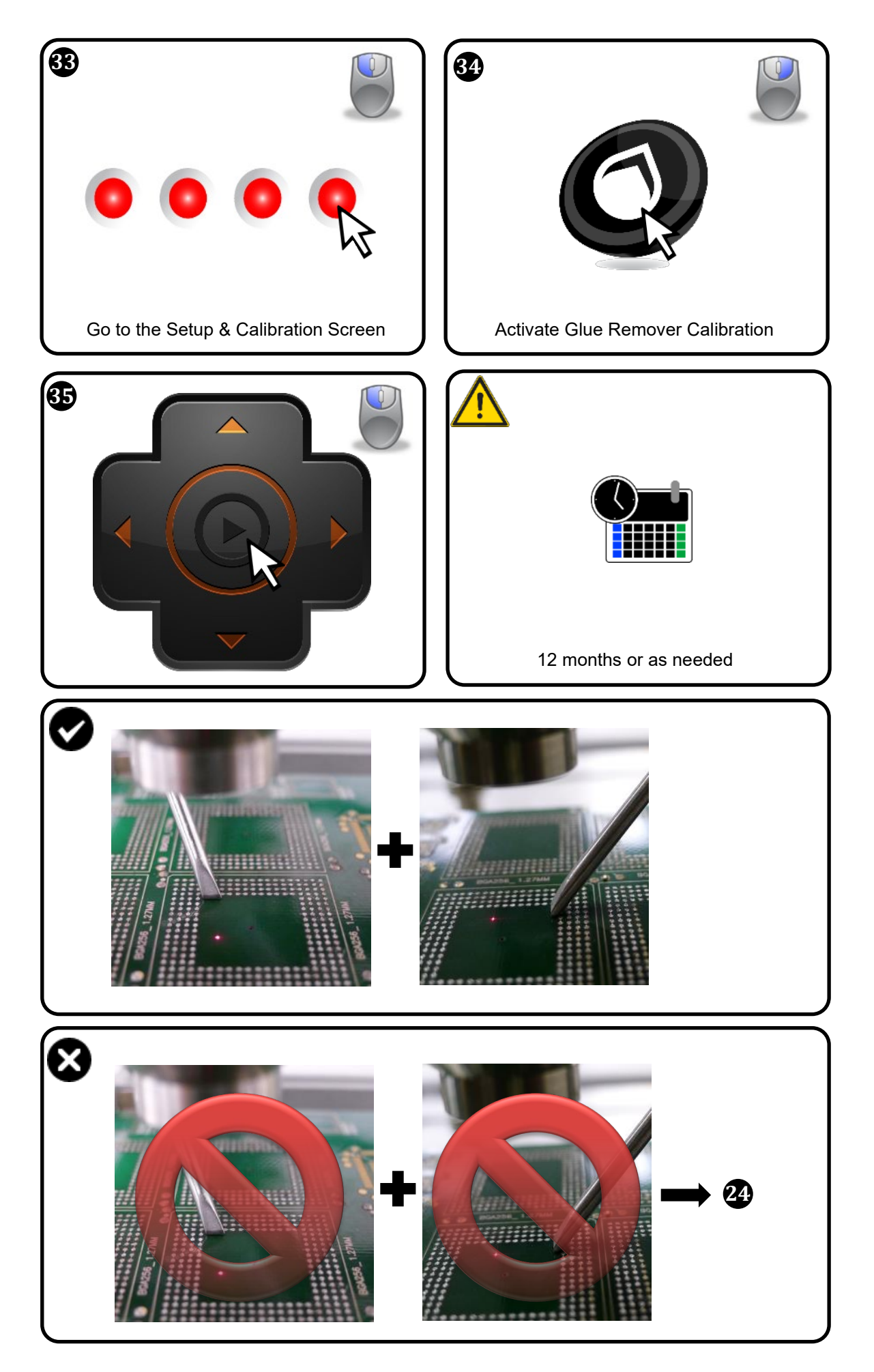

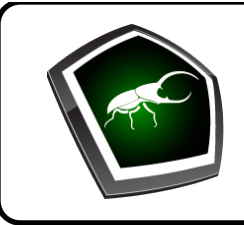

## Solder Path Cleaning

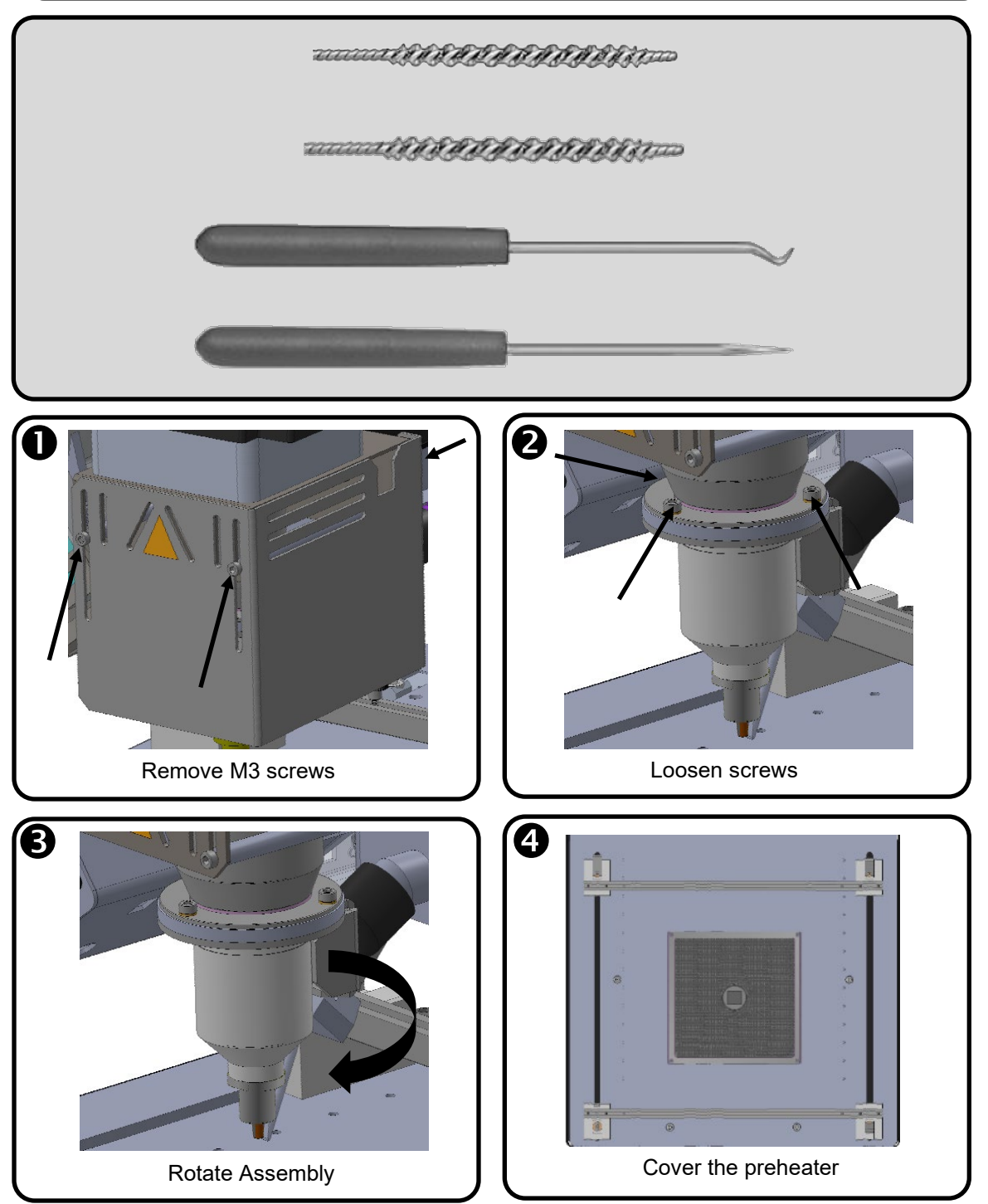

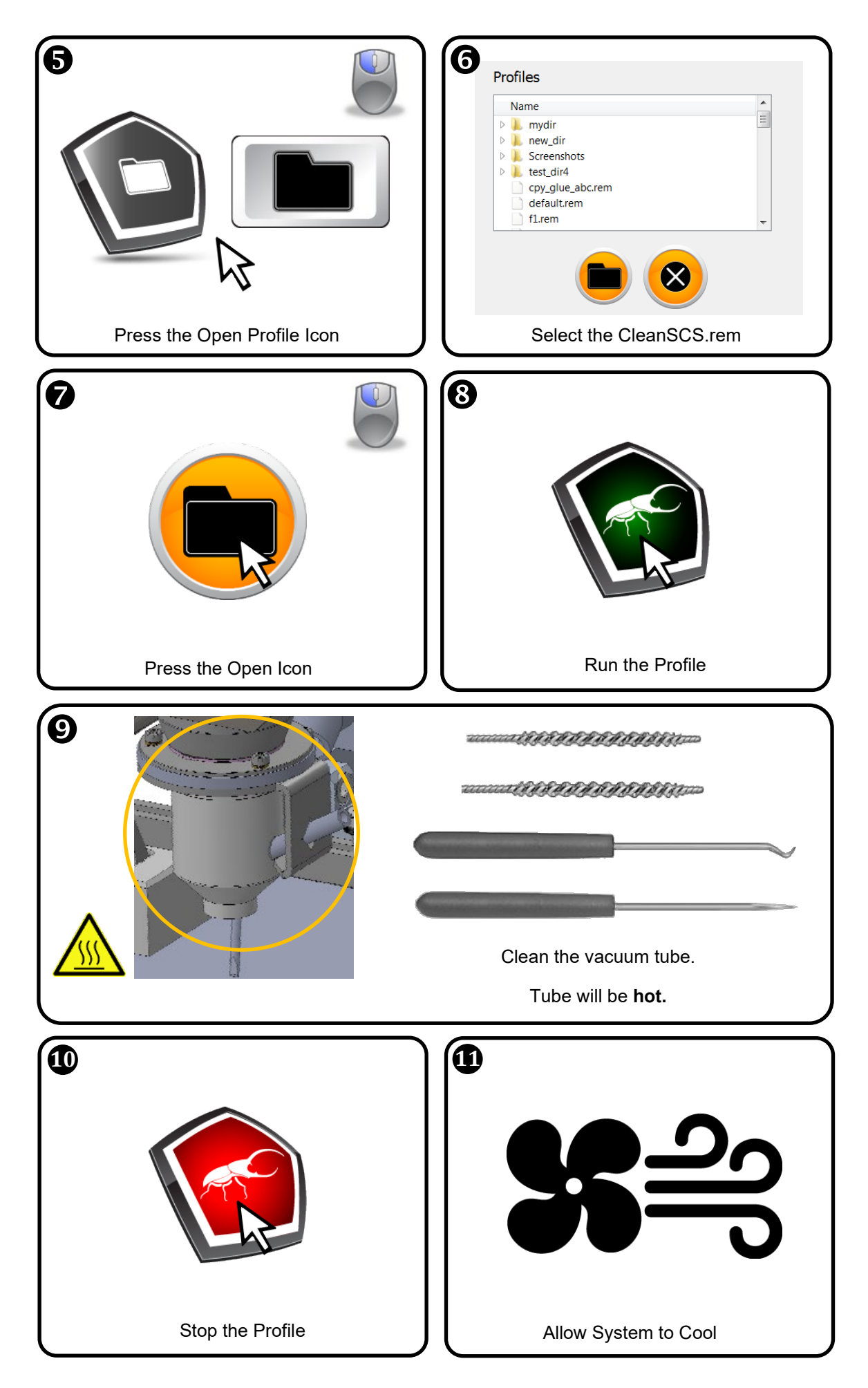

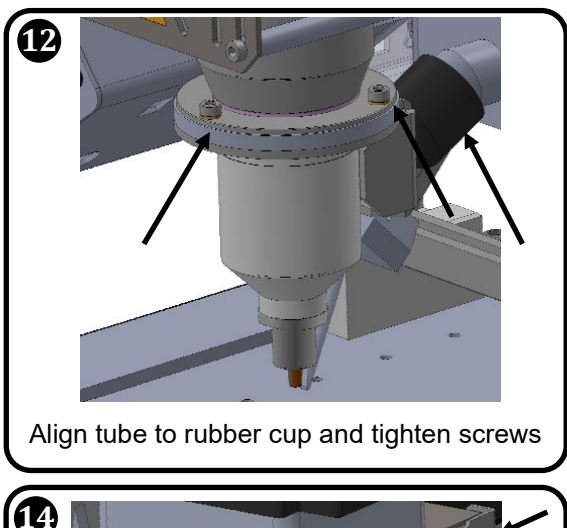

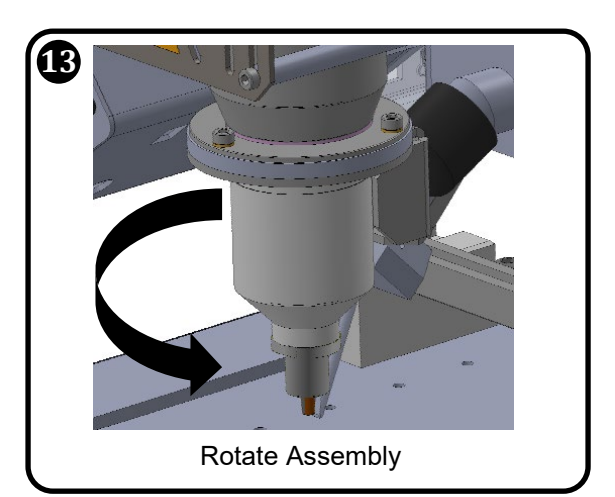

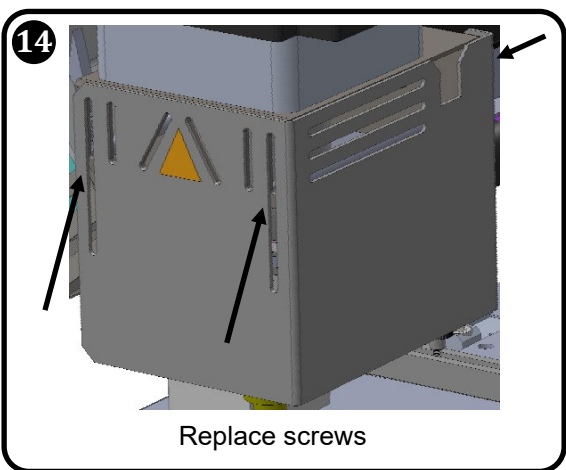